### Antragstellung Agrarförderung 2019

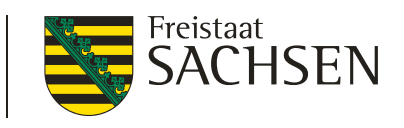

LANDESAMT FÜR UMWELT,

LANDWIRTSCHAFT

UND GEOLOGIE

Herzlich Willkommen zur Informationsveranstaltung des LfULG, Förder- und Fachbildungszentrum Kamenz!

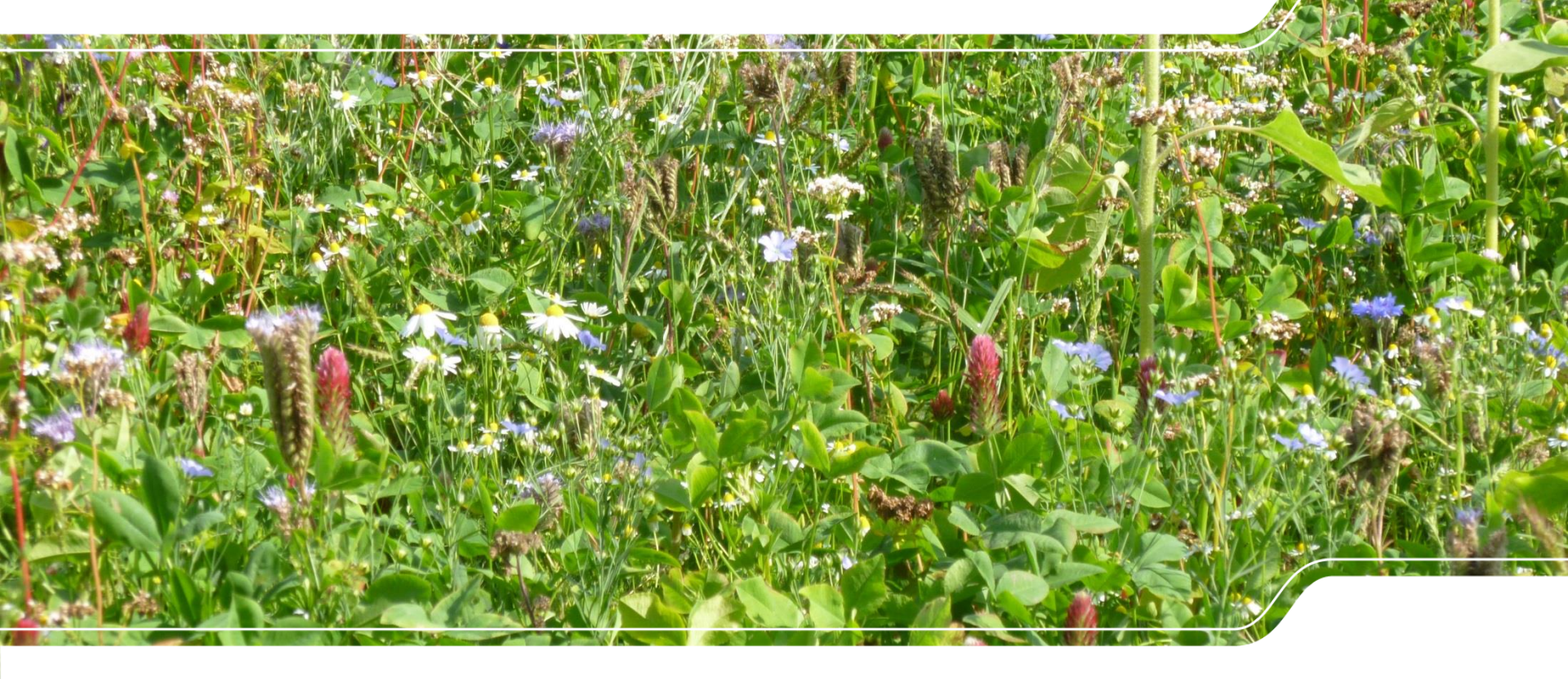

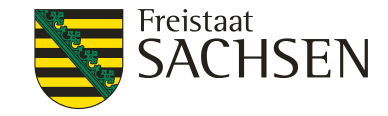

### Gliederung

- Einführung
- Direktzahlungen
- Zahlungsansprüche/ Dauergrünland (DGL)
- Agrarumweltmaßnahmen
- Ausgleichszulage
- Cross Compilance (CC)- Änderungen
- DIANAweb
- Kurzvorstellung Naturschutz Qualifizierer

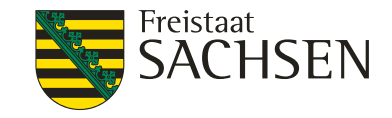

#### **GAP-REFORM**

Der Plan...

- Vereinfachung und Modernisierung der gemeinsamen Agrarpolitik (GAP)
- Gerechtere Verteilung der Direktzahlungen ( $\rightarrow$  ???)
- Verstärkter Beitrag zu den Umwelt- und Klimazielen der EU
- Stärkere Orientierung an Zielen und Ergebnissen (Veränderungen in der ersten und zweite Säule der GAP strukturell und finanziell)
- Neues Umsetzungsmodell basierend auf einer neuen Aufgabenverteilung zwischen der EU und den Mitgliedstaaten

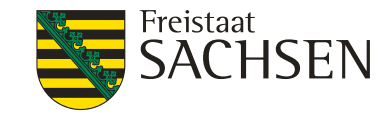

#### **GAP-REFORM**

- ... und der Stand
- Es gibt noch Abstimmungsbedarf auf EU- und Bund-/ Länderebene
- Brexit ?!
- Wahlen zum Europaparlament vorher keine Plenarsitzungen und Befassungen zu Haushalt und EU-Verordnungen
- ► → Folgeabstimmungen EU → Mitgliedsstaaten → Bund/ Länder später
- ightarrow Verlängerung der aktuellen Förderperiode bis 2022 ist absehbar
- ightarrow Weitere Informationen, wenn mehr Klarheit

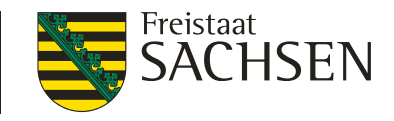

#### Was ist neu in 2019? Organisatorisch im FBZ Kamenz:

- Verstärkung des Sachgebietes 2, Fachrecht und Bildung mit einer Stelle "Fachrecht Tierhaltung" ab Mai 2019 und einer Stelle "Fachrecht Pflanzenbau" ab Januar 2019
   → Aufbau/ Absicherung Beratungs- und Informationsangebot für den Zuständigkeitsbereich FBZ KM und ISS LÖB (LK BZ und LK GR)
- Das Sachgebiet 1, Ausgleichs- und Direktzahlungen befindet sich komplett im Erdgeschoss – einschließlich unseres temporäreren ASU-PC-Raumes

#### ... und bei der Antragstellung/ Agrarförderung:

- Beantragung der Ausgleichszulage ist vereinfacht
- CC- relevante Landschaftselemente werden als Polygon bereitgestellt
- Ende der regionalen Anwendung von Zahlungsansprüchen
- Änderungen Cross Compliance (Düngeverordnung)
- 5 | 12.03.2019 LfULG, Förder- und Fachbildungszentrum Kamenz

#### Möglichkeit der Ausübung des Vorkaufsrechts an landwirtschaftlichen Flächen (hier Entscheidungsgrundlage: "Eigenschaften des Landwirtes" wie z.B. Flächenausstattung und Tierbestände)

L

- Seit 2008: Zuständigkeit ULB (Untere Landwirtschaftsbehörde des Landkreises)  $\rightarrow$  Datenabgleich notwendig  $\rightarrow$  Ziel: möglichst schlankes Verfahren!
- Im eigenen Interesse bei DIANAweb Häkchen setzen bei:
  - "Einwilligung zur Weitergabe von Adress-, Flächen-, Bewirtschaftungs- und Tierdaten im Rahmen des Vollzugs der Bodengesetzgebung und der Agrarstrukturplanung an die untere/obere Landwirtschaftsbehörde und Siedlungsbehörde des Freistaates Sachsen"
- Bei Bedarf auch Häkchen zwecks Naturschutzqualifizierung

6 | 12.03.2019 LfULG, Förder- und Fachbildungszentrum Kamenz

#### HINWEIS (siehe auch Infodienst – überregionaler Teil) Digeologie Einwilligung zur Weitergabe von Daten in der Antragssoftware DIANAweb ist von großem Vorteil für Landwirte!

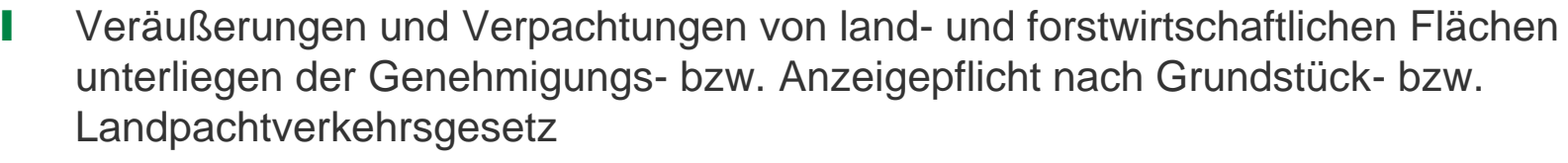

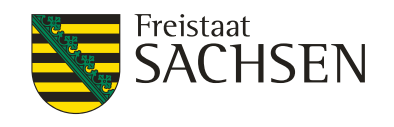

LANDESAMT FÜR UMWELT.

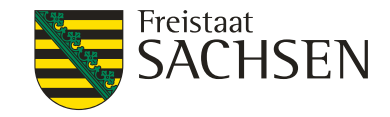

#### Antragsunterlagen 2019

- Broschüre "Antragstellung 2019"
- CC- Broschüre 2019
- Flächenverzeichnis (FV) 2018
- I Anschreiben → Termin Abgabe Datenbegleitschein
- I Technische Unterstützung, Zugang Internet → Antragsteller Unterstützung PC-Raum
- Voraussetzung BNR 15 (Landeskontrollverband (LKV)) und zentrale Invekos Datenbank (ZID) -PIN

#### $\rightarrow$ Viel Erfolg!

LANDESAMT FÜR UMWELT, LANDWIRTSCHAFT UND GEOLOGIE

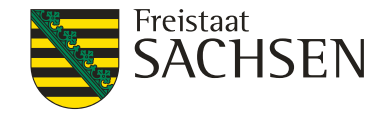

#### Direktzahlungen

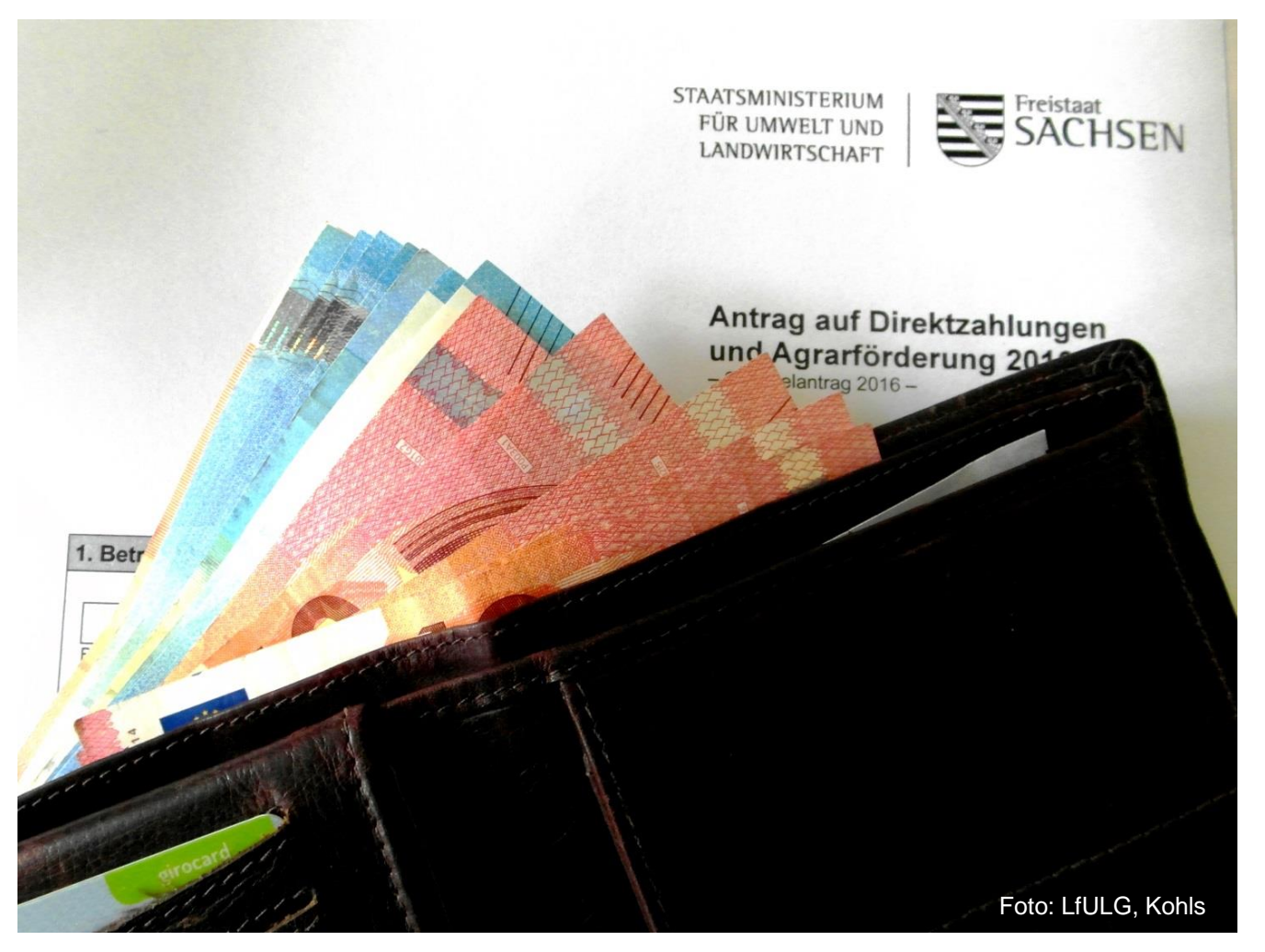

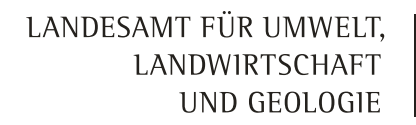

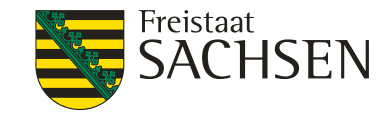

#### Direktzahlungen

- keine Veränderungen zum Vorjahr
- Regionalität der Zahlungsansprüche wird aufgehoben
- Sammelantrag : Frage nach landwirtschaftlichen Tätigkeit

#### 5. Landwirtschaftliche Tätigkeit

5.1 Ich übe eine landwirtschaftliche Tätigkeit gemäß Artikel 4 der VO (EU) Nr. 1307/2013 aus

🖌 Ja 📃 Nein

Voraussetzung zur Gewährung der Direktzahlungen

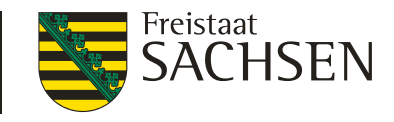

Hinweise zur Futternutzung von EFA (ökol. Vorrangflächen) für 2019

- kleinkörnige Leguminosen und deren Gemenge (z. B. Kleegras) können als EFA-Leguminosen (LEG) angemeldet <u>und</u> gleichzeitig als Futter genutzt werden
- auf allen Streifen-EFA's (Feldränder/Pufferstreifen, Streifen am Waldrand) ist nach der Sperrfrist (1.4.-30.6.) Beweidung und Schnittnutzung zulässig
- EFA-Zwischenfrüchte (ZWF) und EFA-Untersaaten (US) dürfen generell nicht als Futter genutzt werden (Ausnahme bestand nur 2018)
- (Winter-) Zwischenfrüchte zur Futternutzung <u>ohne</u> EFA sind immer möglich
- einfache Brachen (<u>kein</u> EFA, <u>kein</u> Agrarumwelt-und Klimamaßnahmen, (AUK)) können auch während des Jahres wieder in die Erzeugung genommen werden

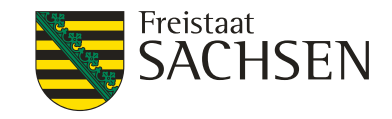

#### Leguminosen in Mischung

§ 32 Abs. 1 Direktzahlungen Verpflichtungsverordnung (DirektZahlDurchfV)ergänzt im Dezember 2017

... Sofern die in Anlage 4 genannten Arten vorherrschen, dürfen sie auch in Mischungen mit anderen Pflanzen angebaut werden.

- Anlage 4 DirektZahlDurchfV: für EFA zulässige Leguminosen-Arten
- Mischungspartner sind nicht vorgeschrieben (üblich: NC 422 Kleegras, NC 433 - Luzerne-Gras, 250 - Gemenge Leguminosen / Getreide)

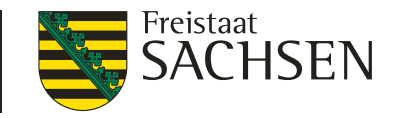

Feldrand/Pufferstreifen endgültig zusammengefasst

- ab 2019 gibt es
  - Feldränder / Pufferstreifen auf Ackerland (AL) EFA-Code 058 am Rande eines Ackerschlages auf AL gelegen
  - Feldränder / Pufferstreifen auf DGL EFA-Code 057 am Rande eines Ackerschlages auf DGL gelegen
- Breite 1-20 m, Streifencharakter, d. h. deutlich länger als breit
- Kombination mit Streifen am Waldrand möglich, beide müssen aber anhand des Bewuchses deutlich unterscheidbar sein
- es gelten die Auflagen für Brachen (Ausnahme: Beweidung / Schnittnutzung)

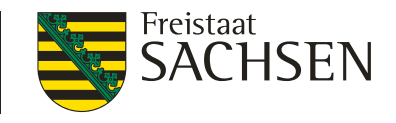

#### Neue Spielregeln für Miscanthus und Silphie

Änderung der DirektZahlDurchfV und der Verordnung über die Durchführung von Stützungsregelungen und des Integrierten Verwaltungs-und Kontrollsystems (InVeKoSV) (vorauss. Feb/Mär 2019):

- auf Flächen mit Miscanthus oder Silphie, die als EFA angemeldet werden, ist
- der Einsatz mineralischer Düngemittel im gesamten Antragsjahr verboten
- der Einsatz von Pflanzenschutzmitteln im gesamten Antragsjahr verboten
- ausgenommen vom Pflanzenschutzmittel (PSM)-Verbot ist das Jahr, in dem die Kultur angelegt wird

Beispiel: Miscanthus im Herbst 2018 nach Ernte der Vorkultur gepflanzt 2018 ist das Jahr der Anlage der Kultur bei Anmeldung als EFA 2019 gilt das PSM-Verbot vom 1.1. bis 31.12.2019 zusätzliche Angabe im Sammelantrag für EFA-Miscanthus und EFA-Silphie erforderlich: "Im Antragsjahr angelegt?"

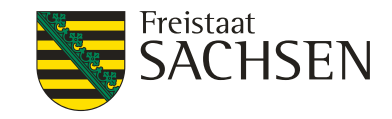

- Der Einsatz von PSM ist auf Flächen, die als EFA angemeldet werden grundsätzlich das ganze Jahr (1.1. bis 31.12.) verboten.
- Besonderheiten Zwischenfrüchte, Untersaaten, Leguminosen, KUP und Bienenweiden siehe "Merkblatt EFA"

Dokumentenbaum DIANAweb 2019

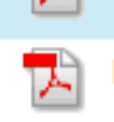

Merkblatt EFA

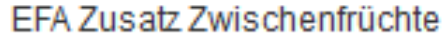

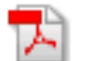

EFA Zusatz Leguminosen

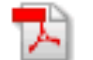

EFA Zusatz KUP

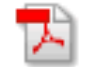

EFA Zusatz Bienenweide

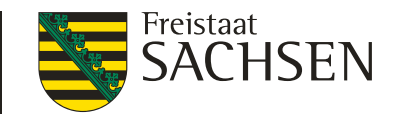

## Zahlungsansprüche (ZA)

## Termine für die Übertragung von ZA

ZA im aktuellen Antragsjahr beim Übernehmer nur prämienrelevant berücksichtigt, wenn beide Handelspartner (Abgeber und Übernehmer) folgende Fristen einhalten:

| Übertragung der ZA           |               | Meldung der Übertragung   |
|------------------------------|---------------|---------------------------|
| (Termin des Rechtsgeschäfts) |               | in der ZID bis spätestens |
| bis 15. Mai 2019             | $\rightarrow$ | 11. Juni 2019             |
| vom 16. bis 31. Mai 2019     | $\rightarrow$ | 31. Mai 2019              |

- I Wenn Fristen versäumt → ZA erst im nächsten Antragsjahr prämienrelevant verfügbar
- Meldet nur der Abgeber und der Übernehmer versäumt die Meldung, werden die ZA "geparkt"
   (d. h. sie sind weder für Abgeber noch Übernehmer verfügbar)

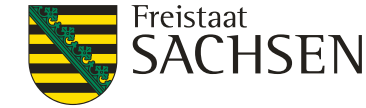

#### Zahlungsansprüche Einzug wegen zweimaliger Nichtnutzung von ZA

#### Der Einzug erfolgt rückwirkend zum 16. Mai 2018.

- Alle ZA, die dem Betriebsinhaber prämienrelevant zum Stichtag der Antragstellung 15. Mai 2018 zur Verfügung standen, könnten vom Einzug betroffen sein.
- Übertragungen, die nach dem 15. Mai 2018 mit Wirkung ab dem Antragsjahr 2019 erfolgt sind, beeinflussen die Höhe des Einzugs nicht, d. h. der Einzug erfolgt zusätzlich zu möglichen Übertragungen.
- Jeder Antragsteller Pr
  üfung zur eigenen Sicherheit vor dem 15. Mai 2019, wie viele ZA zum Antragstermin pr
  ämienrelevant in seinem ZA-Konto (https://www3.zi-daten.de/) verf
  ügbar

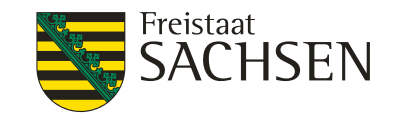

### Zahlungsansprüche Aufhebung der Regionalität

- Ab 2019 keine Unterscheidung mehr nach Regionen (Bundesländern) bei der Aktivierung von ZA
- Innerhalb Deutschlands kann jeder beliebige ZA mit jedem beliebigen Hektar beihilfefähiger Fläche aktiviert werden.
- Betriebsinhaber können z.B. ZA aus anderen Bundesländern kaufen und mit sächsischen Flächen aktivieren.
- Ab 2019 haben alle Zahlungsansprüche in Deutschland den gleichen Wert.

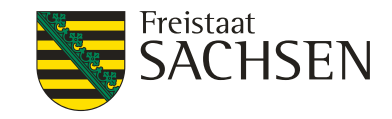

#### Dauergrünland potentielles Dauergrünland (PotDGL)

- berücksichtigter Zeitraum:  $\rightarrow$  beginnend ab 2010
- Kulturen zur DGL-Entstehung: →Ab 2010 Gras- und andere Grünfutterpflanzen Nutzungscode (NC: 422, 424, 433) →Ab 2018 auch Brachen (NC: 591)
- Sonderregeln → AUK- und EFA-Privilegierung
   → Pflügefiktion rückblickend (NC-Wechsel auf Gras oder Grünfutterpflanzen (GoG) und Bracheregel)

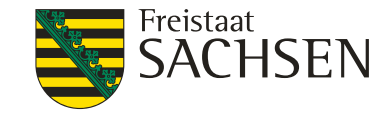

### Dauergrünland Pflugregelung

- Pflügen von potentiellem DGL (potDGL)
  - Anzeige im FBZ mit Formblatt innerhalb von zwei Wochen (Kontrolle erforderlich)
  - Zähljahr wird dann auf 1 gesetzt
- Pflügen von normalem DGL (normDGL) genehmigungspflichtig (auch zur Narbenerneuerung!)
  - Fläche ist danach rückumgewandeltes DGL, 5 Jahre kein Umbruch

LANDESAMT FÜR UMWELT, LANDWIRTSCHAFT UND GEOLOGIE

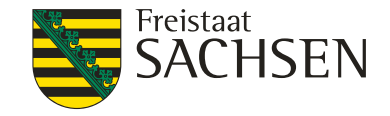

#### Agrarumweltmaßnahmen

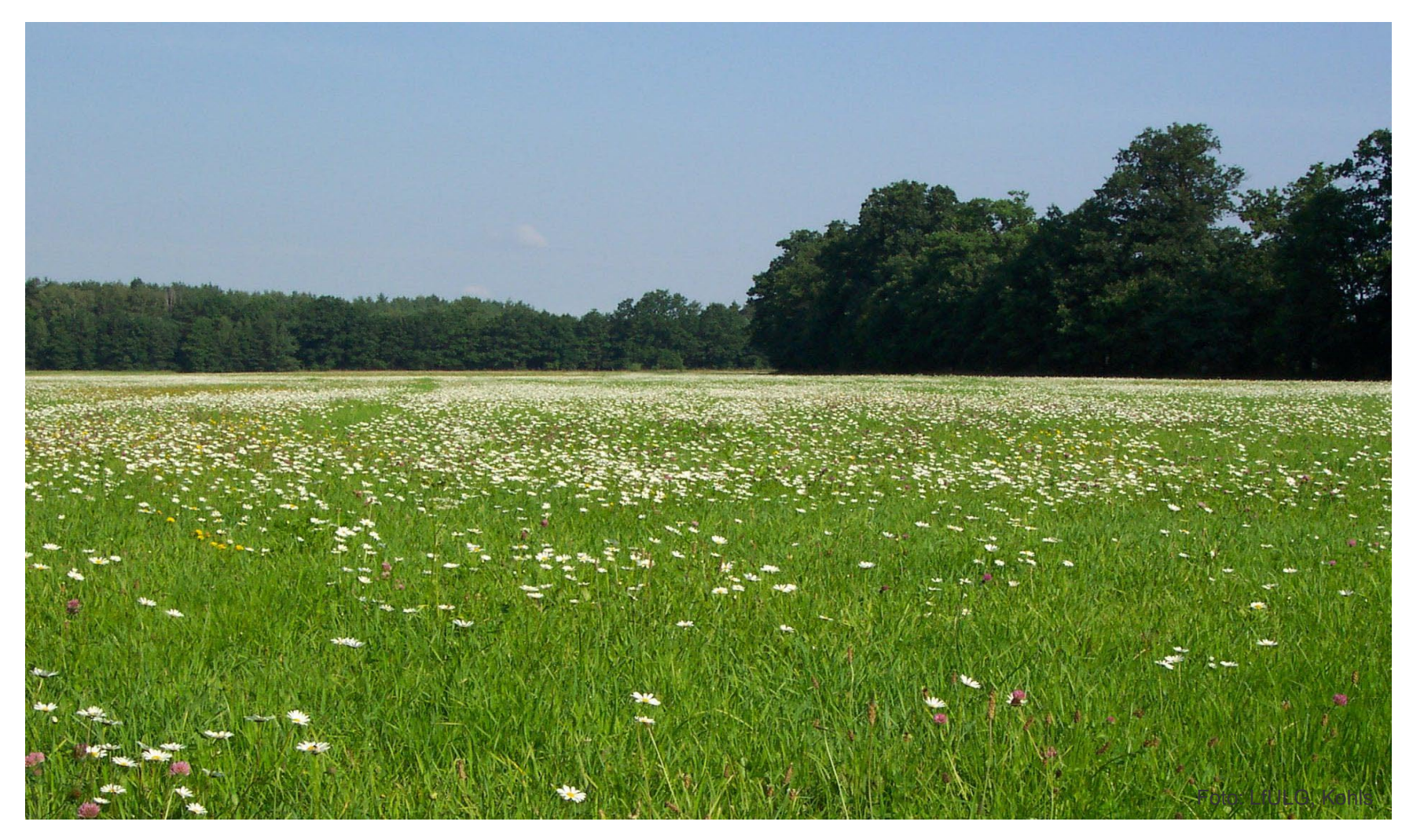

20 | 12.03.2019 LfULG, Förder- und Fachbildungszentrum Kamenz

## Agrarumweltmaßnahmen Neu

GL.4a – Naturschutzgerechte Hütehaltung oder Beweidung mit Schafen und/oder Ziegen

Anhebung der Prämie bei

- direktzahlungsfähigen Flächen von 342 auf 441 Euro
- nicht direktzahlungsfähigen Flächen von 413 auf 476 Euro

Ausgleich für den erforderlichen Mehraufwand beim Herdenschutz (z.B. Herdenschutzhund, Personal)

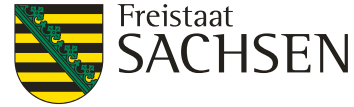

## Agrarumweltmaßnahmen

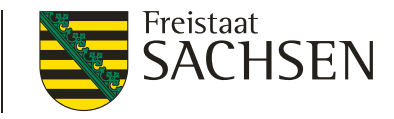

#### Antragstellung 2019

Richtlinie Agrarumwelt und Klimamaßnahmen (AUK/2015):

- Neubeantragung von Ackerlandvorhaben nicht möglich
- Beantragung neuer Schläge und Flächenerweiterungen bei bestehenden ortsfesten Ackerlandvorhaben nicht möglich
- Beantragung neuer Vorhaben auf Grünland möglich
- Beantragung neuer Schläge und Flächenerweiterungen bei bestehenden ortsfesten Grünlandvorhaben nicht möglich
- Beantragung rotierender Vorhaben auf Acker- oder Grünland innerhalb Korridor
   +/- 20 % der Bezugsfläche (siehe Bescheid Vorjahr)

Richtlinie Ökologisch/Biologischer Landbau (ÖBL/2015) Neueinstieg weiterhin möglich

Richtlinie Teichwirtschaft und Naturschutz (TWN/2015) kein Neueinstieg, keine Beantragung neuer Vorhaben und Teiche

## Agrarumweltmaßnahmen Hinweise zur Durchführung

#### Bei Kontrollen häufig Probleme mit Terminen und schlagbezogenen Aufzeichnungen

Die Einhaltung der Zuwendungsvoraussetzungen ist 5 Jahre lang erforderlich!

 Machen Sie sich mit den Verpflichtungen der von Ihnen beantragten Vorhaben vertraut.
 Richtlinie, Merkblatt, Vorhabenübersicht: <u>www.smul.sachsen.de/foerderung/3309.htm</u>
 Ansprechpartner im Amt: Altkreis Kamenz Frau Rasper Tel.: 03578 / 33 7462 Altkreis Bautzen Herr Buchwald Tel.: 03578 / 33 7460

Das Führen von schlagbezogenen Aufzeichnungen ist vorgeschrieben!

Mindestanforderungen f
ür schlagbezogene Aufzeichnungen sind einzuhalten.
 - ab 2019 Unterst
ützung durch DIANAweb

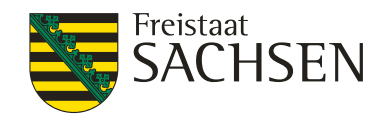

LANDESAMT FÜR UMWELT,

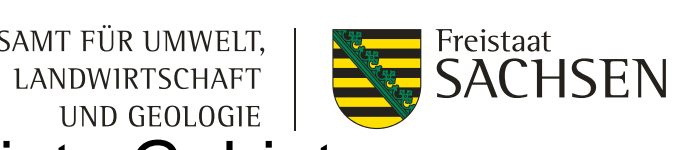

### Ausgleichszulage für benachteiligte Gebiete

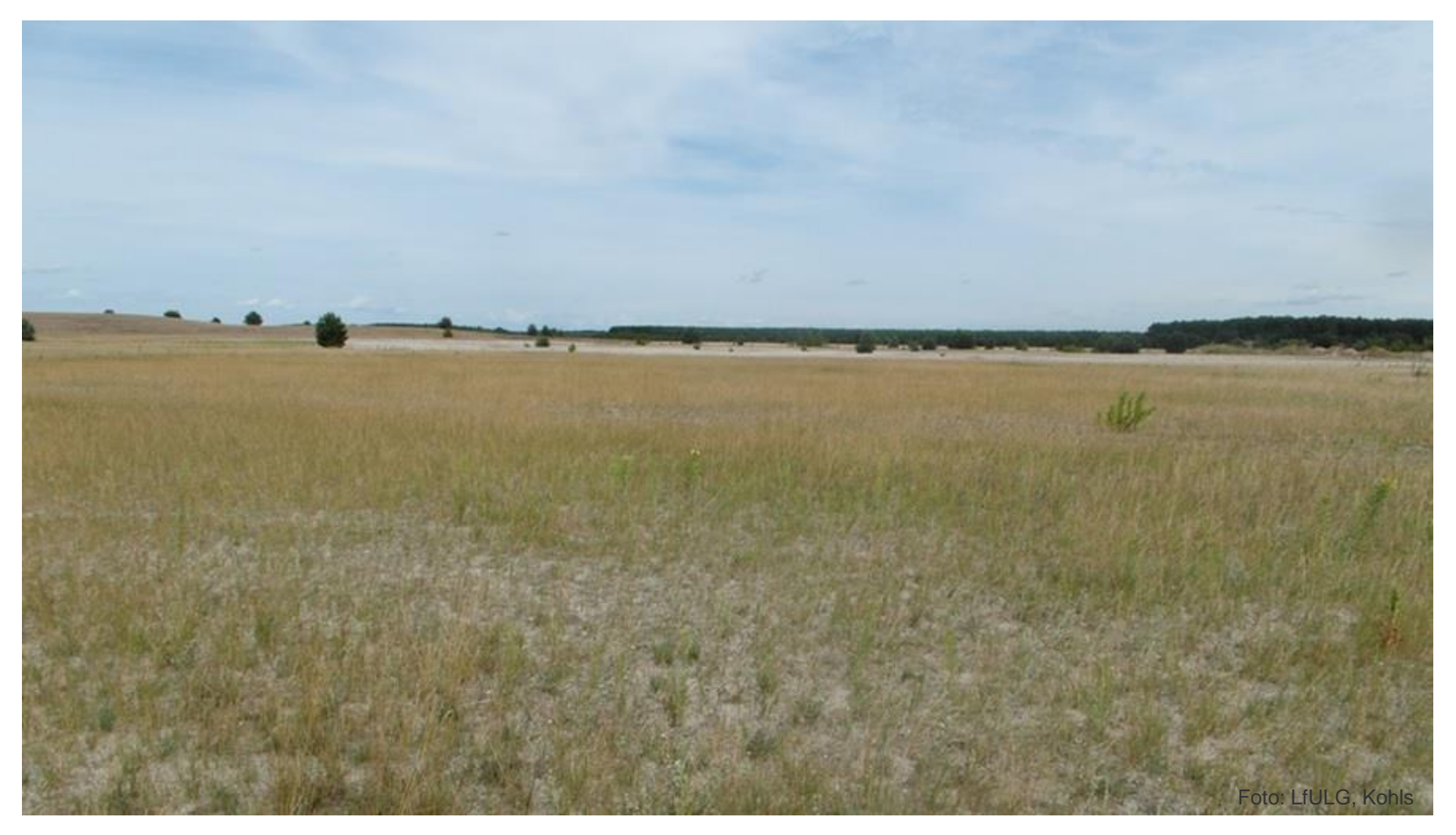

### Ausgleichszulage

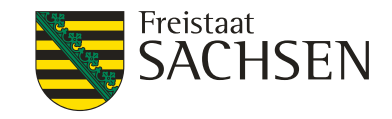

Neu ab 2019:

Beantragung der Ausgleichszulage in benachteiligten Gebieten ausschließlich mit Antragskreuz auf dem Datenbegleitschein

Weiterhin gilt:

Mindestschlaggröße in Sachsen: 0,3000 ha

Mindestschlaggrößen in anderen Bundesländern gelten entsprechend

Mindestgröße der förderfähigen Fläche insgesamt: 3,0000 ha

Stillgelegte, brachliegende und nichtlandwirtschaftliche Flächen bleiben von der Förderung ausgeschlossen

LANDESAMT FÜR UMWELT, LANDWIRTSCHAFT UND GEOLOGIE

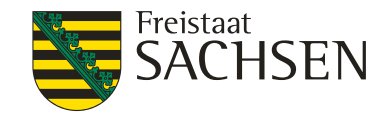

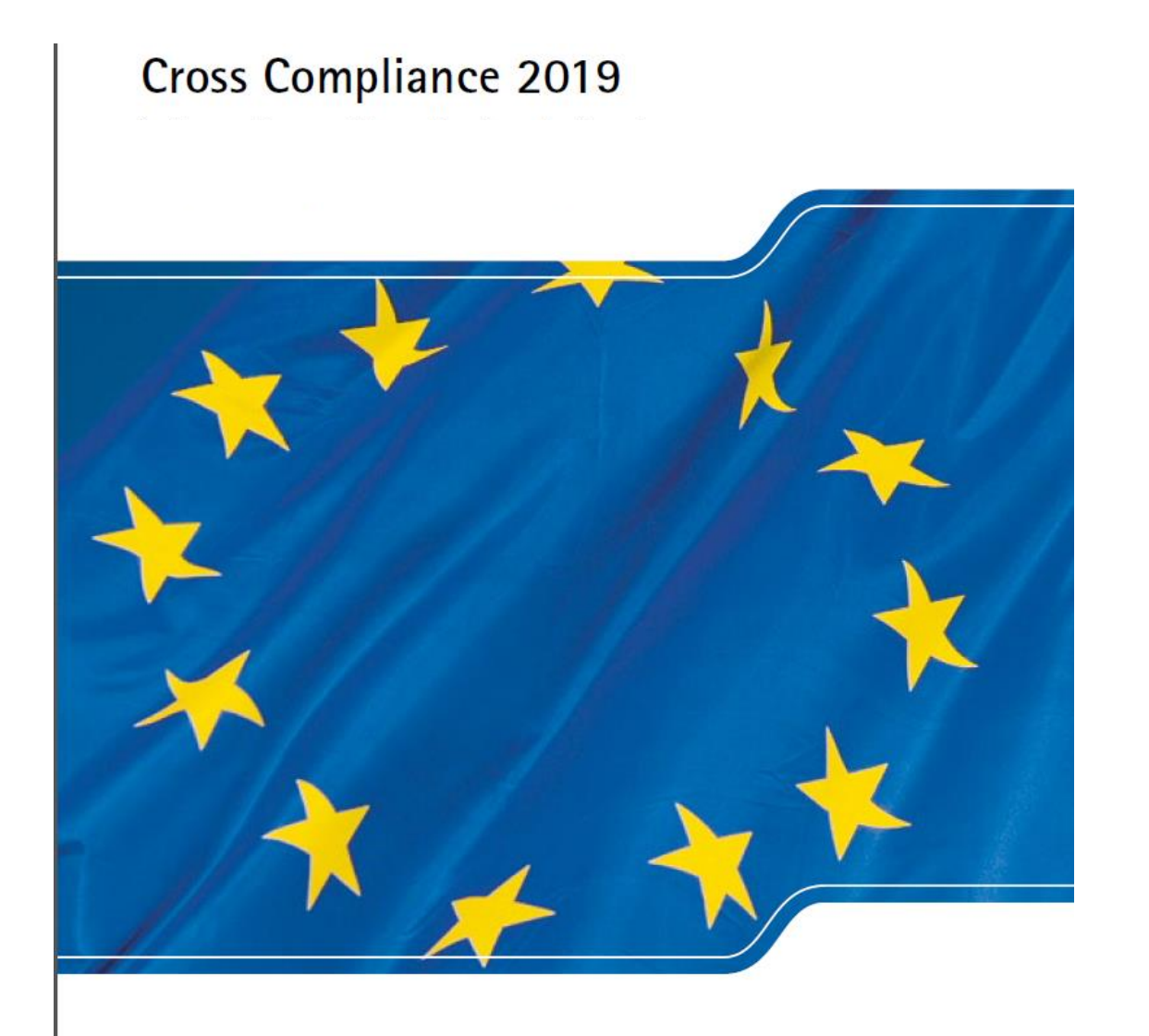

## CC – Auswertung 2018

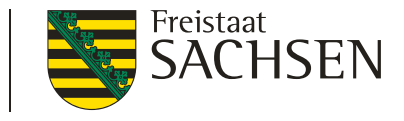

- Insgesamt 18 Betriebe mit Kürzungen aus systematischen Kontrollen, Cross Checks und Fachrechtskontrollen bei 63 kontrollierten Betrieben
- 7 Betriebe mit leichten Erstverstößen 1% Kürzung
- 4 Betriebe mit mittleren Erstverstößen 3% Kürzung
- 3 Betriebe mit schweren Erstverstößen 5% Kürzung
- 2 Betriebe mit Wiederholungsverstößen 12% Kürzung
- 1 Betrieb mit Wiederholungsverstoß 15% Kürzung
- 1 Betrieb mit Wiederholungsverstößen und Vorsatz 55% Kürzung
- Kürzungen wegen CC Verstößen insgesamt: 76.841,82 Euro

## CC – Auswertung 2018

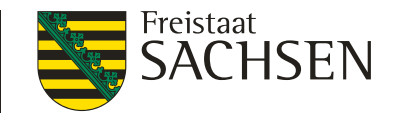

Schwerpunkte bei den Verstößen waren:

#### -Verstöße bei Kennzeichnung und Registrierung von Rindern:

Mängel bei Führung des Bestandsregisters und der HIT-Datenbank Meldeverstöße

Tiere mit nur einer Ohrmarke gekennzeichnet

-Verstöße bei Kennzeichnung und Registrierung von Schafen:

Tiere ohne Kennzeichnung oder mit unzulässiger Kennzeichnung Bestandsregister unvollständig geführt

#### -Verstöße gegen die Nitratrichtlinie:

Ab- und Überlaufen von Lagergut Dichtheit von Siloanlagen und Festmistlagerstätte Feldrandlager über 6 Monate

 -Verstöße gegen den Tierschutz bei Kälbern, Schweinen und Nutztieren: Futter- und Wasserversorgung und Beleuchtung nicht ausreichend Fehlende Aufzeichnungen tierärztliche Behandlung nicht sichergestellt
 28 12.03.2019 LfULG, Förder- und Fachbildungszentrum Kamenz

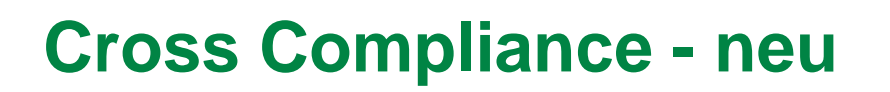

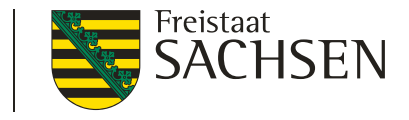

# Sächsische Düngerechtsverordnung vom 03.12.2018 – Vorschriften für nitratbelastete Gebiete

- Auf Feldblöcken, die zu mehr als 50 % in nitratbelasteten Gebieten liegen, sind die folgenden drei landesspezifischen Vorschriften einzuhalten:
- **1.** Nährstoffuntersuchung von Wirtschaftsdüngern einschließlich Gärrückständen aus Biogasanlagen vor der Aufbringung,
- **2.** Bodenuntersuchung auf verfügbaren Stickstoff vor dem Aufbringen wesentlicher Mengen an Stickstoff und
- **3.** Verlängerung der Sperrfrist für die Aufbringung von Festmist von Huf-/ Klauentieren und Kompost vom 15. November bis zum Ablauf des 31. Januar

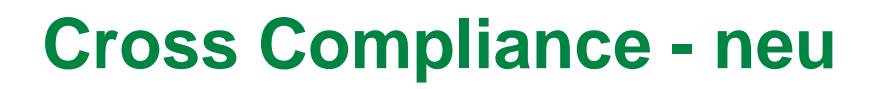

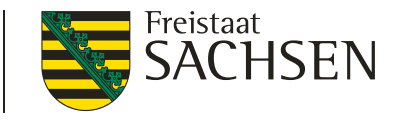

- Die Landwirte erfahren mit der Veröffentlichung der Feldblockreferenz 2019
  - I welche ihrer Feldblöcke in den Nitrat-Gebieten liegen und
  - I ob die abweichenden Vorschriften eingehalten werden müssen.
- Im Geoinformationsportal: http://www.landwirtschaft.sachsen.de/landwirtschaft/1058.htm

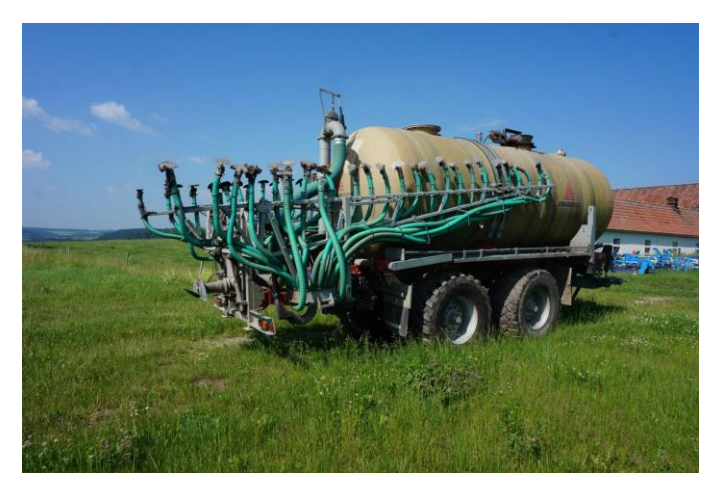

30 | 12.03.2019 LfULG, Förder- und Fachbildungszentrum Kamenz

LANDESAMT FÜR UMWELT, LANDWIRTSCHAFT UND GEOLOGIE

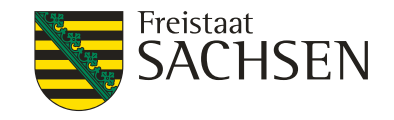

#### Feldblöcke in Nitratgebieten

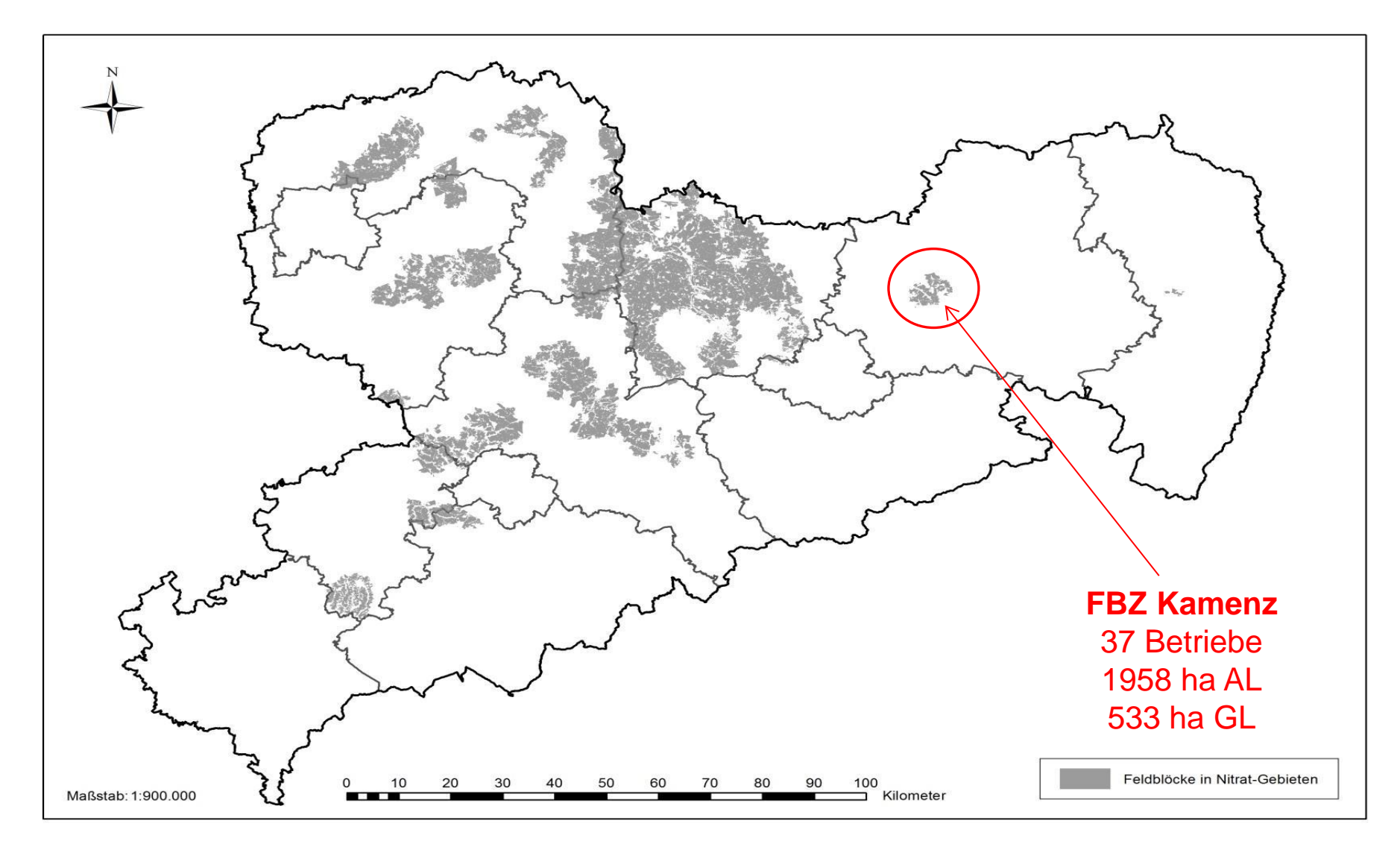

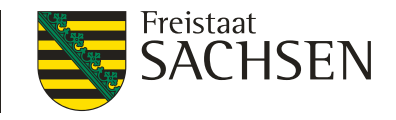

#### **Cross Compilance**

- CC-relevantes Betriebsprofil <u>neue Abfrage</u>: Pkt. 7.11
  - Abfrage ob Flächen in "Nitrat-Gebieten" bewirtschaftet werden <u>und</u> ob der Kontrollwert von 35 kg N/ha und Jahr mittels betrieblichen Nährstoffvergleich im Durchschnitt der letzten 3 Düngejahre nicht überschritten wurde
    - Ja = wenn beide Bedingungen erfüllt sind
    - Nein = wenn eine der beiden Bedingungen nicht erfüllt ist

## **Cross Compliance**

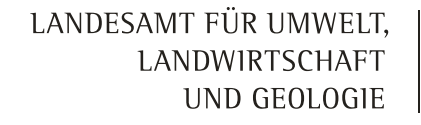

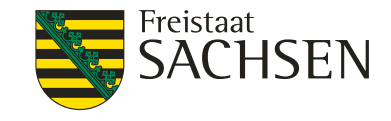

- Erstellung der N\u00e4hrstoffbilanz sp\u00e4testens bis zum 31. M\u00e4rz f\u00fcr Stickstoff und Phosphat f\u00fcr das abgelaufene D\u00fcngejahr entsprechend der aktuellen D\u00fcngeverordnung
- Flächen auf denen Silage in Schlauchsilos gelagert wird, sind entsprechende Anforderungen an die Bodenflächen einzuhalten: dicht, standsicher, seitlich eingefasst, geschützt von oberflächlich abfließendem Niederschlagswasser.
- An die Lagerflächen für Rund- und Quaderballen werden keine Anforderungen gestellt, wenn auf ihnen keine Entnahme von Silage erfolgt.

## DIANAweb 2019

LANDESAMT FÜR UMWELT, LANDWIRTSCHAFT UND GEOLOGIE

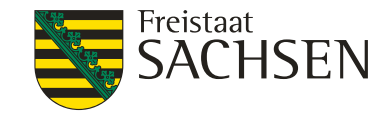

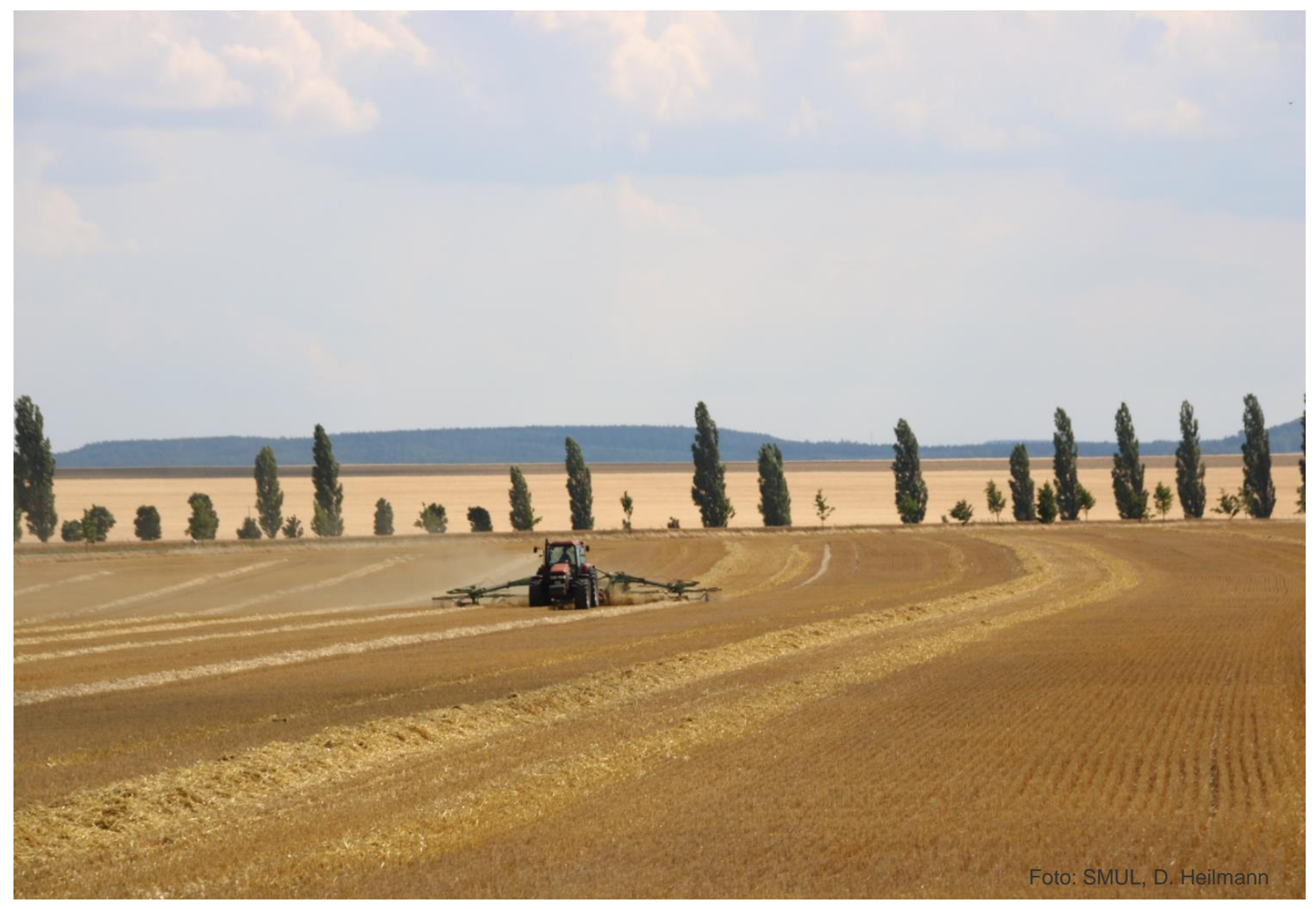

34 | 12.03.2019 LfULG, Förder- und Fachbildungszentrum Kamenz

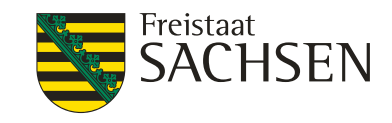

## **DIANAweb** - Grundlegendes

- Webbasierte Anwendung
- Internet-Zugang
  - DSL > 1.000 KBit (1MBit/s) und Flatrate
- Systemanforderung
  - PC, Notebook oder Tablett mit mind. 2 GB RAM
  - Monitor Auflösung 1.024 x 768 oder höher
- weitere Programme
  - Internet Browser Firefox, Chrome, Microsoft Edge
    - l letzten beiden Programmversionen  $\rightarrow$  ggf. Update
    - JavaScript aktivieren
    - Popup Blocker deaktivieren
  - Programm zum Lesen von PDF-Dateien
    - Adobe Reader oder andere
- 35 | 12.03.2019 LfULG, Förder- und Fachbildungszentrum Kamenz

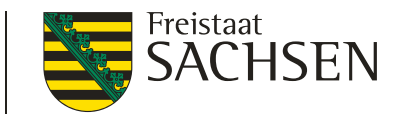

### DIANAweb – Besonderheiten einer Webanwendung

- keine lokale Installation
- rechte Maustaste hat keine Funktion für Programm
- DIANAweb beschleunigen durch Schließen aller nicht benötigten Programme/Web-Anwendungen
- Navigation immer über Dokumentenbaum/-liste oder Buttons
  - Vor- und Zurückpfeile des Browsers nicht verwenden!
- Abmelden immer über Schaltfläche

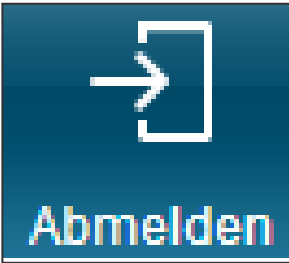
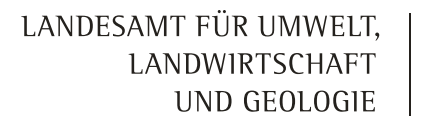

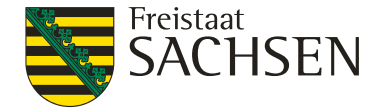

## DIANAweb – Besonderheiten einer Webanwendung

Aktualisierung im Browser mit Taste F5 oder der Schaltfläche

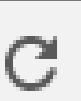

Alles was nicht zuvor gespeichert wurde, ist weg!

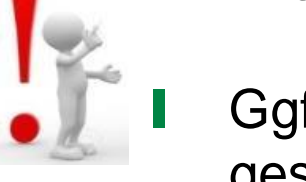

Ggf. sinnvoll bei fehlerhaften Eingaben und Rückkehr zum letzten gespeicherten Stand.

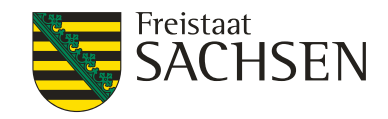

## **DIANAweb** - Anmeldung

| Melden Sie sich hier an, um Ihre Antragsdaten zu erfassen                                                                                                    |                                       |
|----------------------------------------------------------------------------------------------------|---------------------------------------|
| Hinweis:<br>Zu den unterstützten Web-Browsern zählen folgende (jeweils die beider<br>letzten Versionen): Microsoft Edge, Mozilla Firefox, Google Chrome. Die<br>Nutzung weiterer Browser (z.B. Safari, Opera) und älterer Versionen ist<br>dabei nicht ausgeschlossen – allerdings wird für diese Browser keine | Hinweis zur Browsernutzung            |
| Unterstützung garantiert.                                                                                                    | Sächsische BNR 10                     |
| BNR15 27614                                                                                                    | InVeKoS-Unternehmensnummer            |
| ZID-PIN                                                                                                    | <ul> <li>27614 vorgetragen</li> </ul> |
| Anmelden                                                                                                    | ZID-PIN                               |

Anmeldung: BNR10/BNR15 + PIN muss korrekt sein

#### Hinweis: 15. bis 18. März 2019 Systemabschaltung der ZID

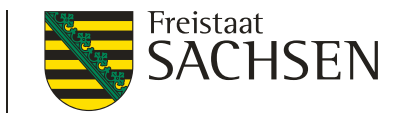

## **DIANAweb** - Anmeldung

- Erklärung zur Datenschutzgrundverordnung (DSGVO)
  - Arbeit in DIANAweb nur bei Zustimmung möglich
    - Zustimmung nur beim ersten Start erforderlich
    - Zustimmung zur Verarbeitung der personenbezogenen Daten im Antragsverfahren + Kontaktdaten bei Überlappung
  - Inhalt der Erklärung ist im "Kleingedruckten" zu finden
    - Datenschutzinformationsblatt
    - Sammelantrag (Ausdruck)

| 🗆 Ich stimme den oben genannten Bedingungen zu. | ☑ Ich stimme den oben genannten Bedingungen zu. |
|-------------------------------------------------|-------------------------------------------------|
| Bestätigen Abbrechen                            | Bestätigen Abbrechen                            |

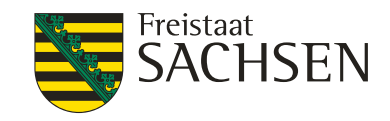

**DIANAweb** - Anmeldung

- www.diana.sachsen.de
- Amtsdaten werden bei erster Anmeldung einmalig geholt!
  - Vortragen der "Amtsdaten"
    - Stammdaten
    - Schläge und EFA aus Vorjahr (<u>q</u>ualifizierte <u>S</u>chlag<u>e</u>bene, QSE 2018)
    - Aktualisierung möglich
    - Haken im Flächenverzeichnis
    - nach Setzen der Haken  $\rightarrow$

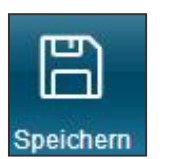

Vorjahresdaten beim nächsten Start erneut laden? 🔛

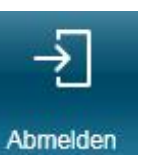

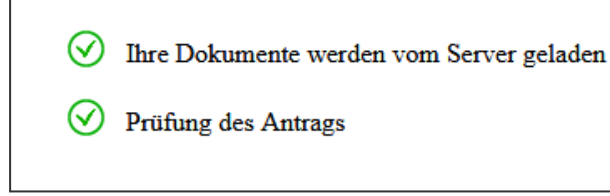

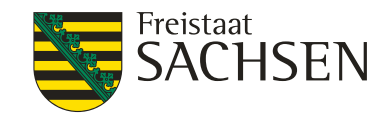

# DIANAweb – Aufbau im Überblick

## Rahmenfunktionen

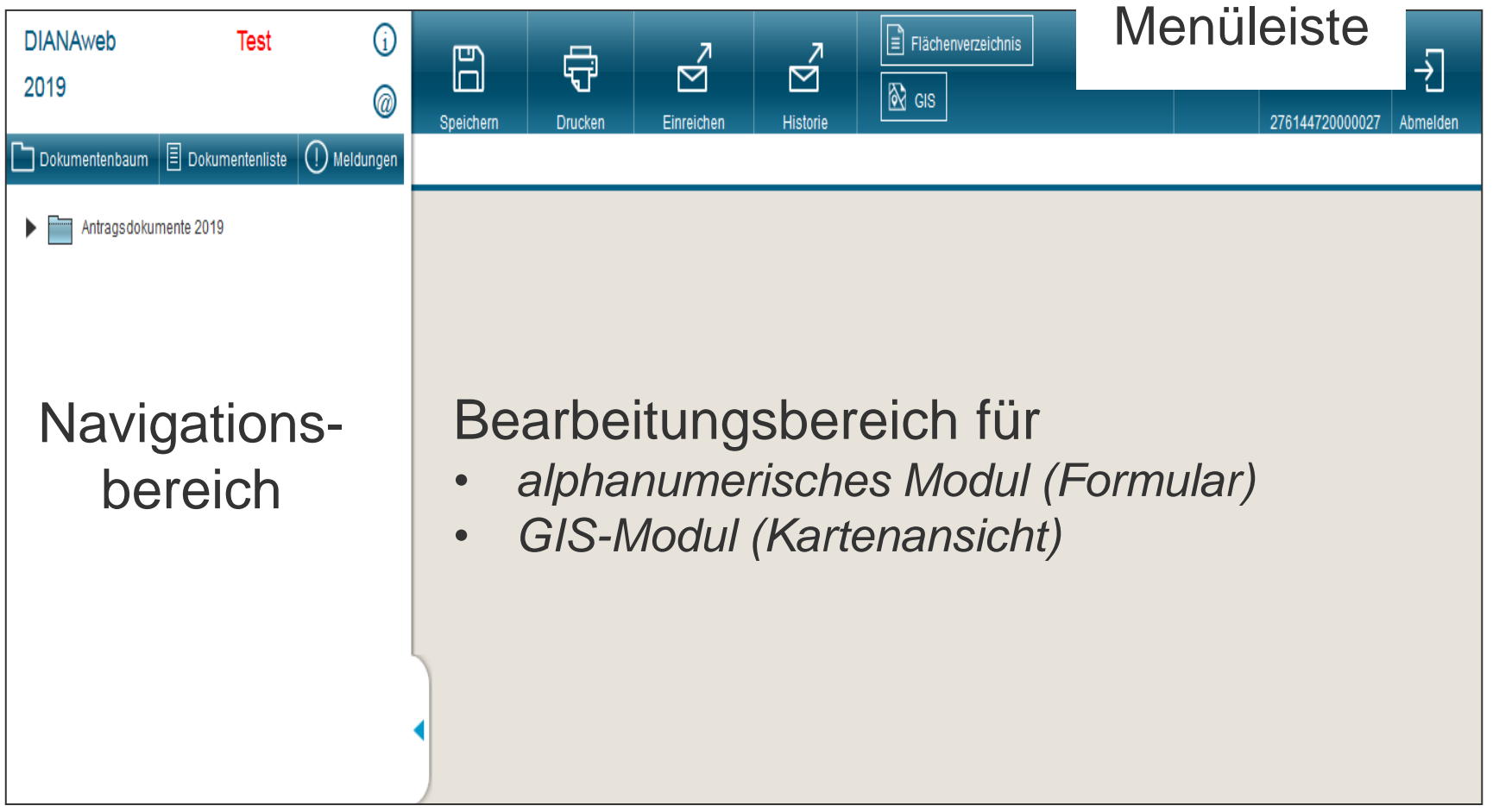

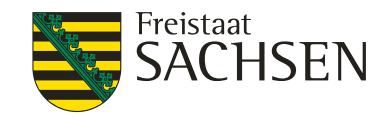

## **DIANAweb** – Alphanumerisches Modul

- Dokumentenbaum
- Antragsformulare ("in Papier")
  - u.a. Anzeige Pflügen potDGL
  - das "Kleingedruckte"
    - u.a. Datenschutzinformationsblatt
  - Merkblätter, Erklärungen u. m.
    - u.a. Flächenänderung AUK, TWN, Änderungsanzeige AUK gegenüber der Vorankündigung der Schläge mit S-Maßnahmen (VA) Greeningrechner

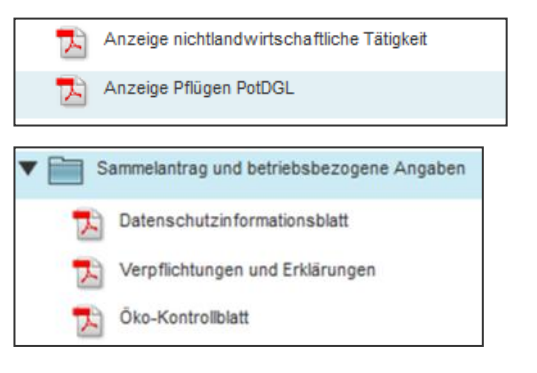

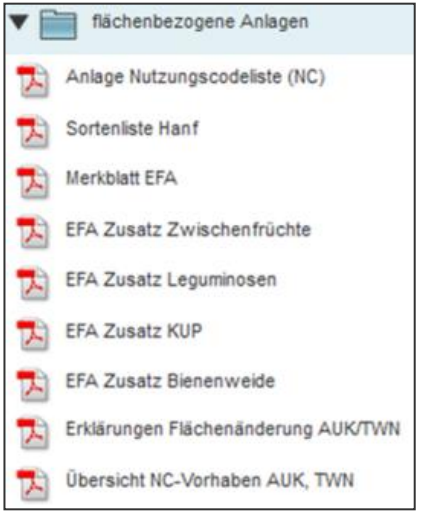

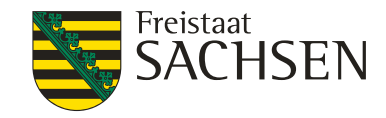

## DIANAweb – Dokumentenbaum

#### Greening-Rechner --->Aktualisieren!

| Anbau-Diversifizieru                                                  | ing*                                        |                   | Nicht erfüllt | Ökologische Vorrangflächen (EFA)*                                                     | Erfüllt |
|-----------------------------------------------------------------------|---------------------------------------------|-------------------|---------------|---------------------------------------------------------------------------------------|---------|
| Grundregel nach Art. 44(1) EU-Verord                                  | nung 1307/2013                              |                   |               | Grundregel nach Art. 46(1) EU-Verordnung 1307/2013                                    | M       |
| Gesamtackerland                                                       |                                             |                   | 77,8727 ha    | Basisfläche EFA                                                                       | 77,8727 |
| Anzahl Kulturen auf dem Ackerland                                     |                                             |                   | 2             | Anteil ökologische Vorrangfläche von Ackerfläche für EFA-Berechnung                   | 5,10    |
| Anteil Hauptkultur vom Ackerland                                      |                                             |                   | 96,81 %       | 1. Ausnahmeregelung nach Art. 46(4a) EU-VO 1307/2013                                  |         |
| Anteil erste und zweite Hauptkultur vom A                             | ckerland                                    |                   | 100,00 %      | Anteil Gras oder andere Grünfutterpflanzen, Ackerbrache und Leguminosen von Ackerland | 0,00    |
| abweichende Bestimmung zur Grund<br>nach Art. 44 (2) EU-VO 1307/2013  | Iregel                                      |                   |               | Restliches Ackerland                                                                  | 77,8727 |
| Gesamtackerland                                                       |                                             |                   | 77,8727 ha    | 2. Ausnahmeregelung nach Art. 46(4b) EU-VO 1307/2013                                  |         |
| Anzahl Kulturen auf dem Ackerland                                     |                                             |                   | 2             | Anteil Gras oder andere Grünlandflächen von der landwirtschaftlichen Fläche           | 0,00    |
| Anteil Gras oder andere Grünfutterpflanze                             | n vom Ackerland                             |                   | 0,00 %        | Ackerland abzüglich Gras oder andere Grünfutterpflanzen                               | 77,8727 |
| Anteil Ackerbrache vom Ackerland                                      |                                             |                   | 3,19 %        | 3. Ausnahmeregelung ökologische Vorrangflächen<br>nach Art. 43(11) EU-VO 1307/2013    |         |
| Anteil Hauptkultur vom restlichen Ackerlan                            | d                                           |                   | 100,00 %      | Ökologische / biologische Landwirtschaft                                              |         |
| 1. Ausnahmeregelung nach Art. 44(3a                                   | ) EU-VO 1307/2013                           |                   |               |                                                                                       |         |
| Anteil Gras oder andere Grünfutterpflanze                             | n und Ackerbrache von Ackerland             |                   | 3,19 %        |                                                                                       |         |
| Restliches Ackerland                                                  |                                             |                   | 75,3891 ha    |                                                                                       |         |
| 2. Ausnahmeregelung nach Art. 44(3b                                   | ) EU-VO 1307/2013                           |                   | П             |                                                                                       |         |
| Anteil Gras oder andere Grünfutterpflanze                             | n und Dauergrünland von Gesamtbetriebsfläci | e                 | 0,00 %        |                                                                                       |         |
| Restliches Ackerland                                                  |                                             |                   | 77,8727 ha    |                                                                                       |         |
| 3. Ausnahmeregelung nach Art. 44(3c                                   | ) EU-VO 1307/2013                           |                   |               |                                                                                       |         |
| mehr als 50% Tauschflächen                                            |                                             |                   |               |                                                                                       |         |
| 4. Ausnahmeregelung zur Anbaudive<br>nach Art. 43(11) EU-VO 1307/2013 | rsifizierung                                |                   |               |                                                                                       |         |
| Ökologische / biologische Landwirtschaft                              |                                             |                   |               |                                                                                       |         |
| Kulturen                                                              |                                             |                   |               |                                                                                       |         |
| Code der Kultur                                                       | Bezeichnung der Kultur                      | Flächensumme (ha) |               |                                                                                       |         |
| 1.28.2.1                                                              | Gattung: Triticum (Weizen) (Winter)         | 75,3891           |               |                                                                                       |         |
| 1 3                                                                   | Brachleoeodes I and                         | 2 4836            |               |                                                                                       |         |

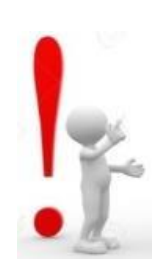

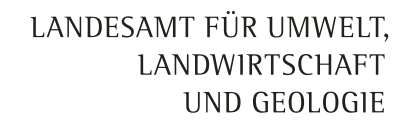

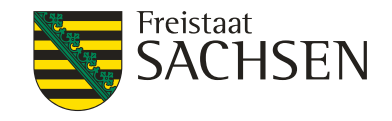

#### DIANAweb

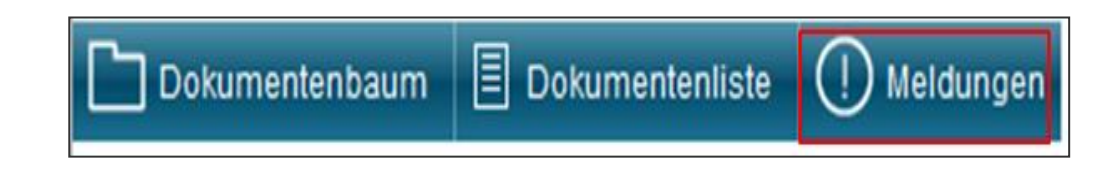

- Meldungen
  - Datenkontrolle in "Echt-Zeit"
    - Anzeige aller Fehler/fehlenden Informationen zum Antrag
      - Verlinkung bei Klick auf Fehler
    - Fehleranzeige direkt in den Formularen

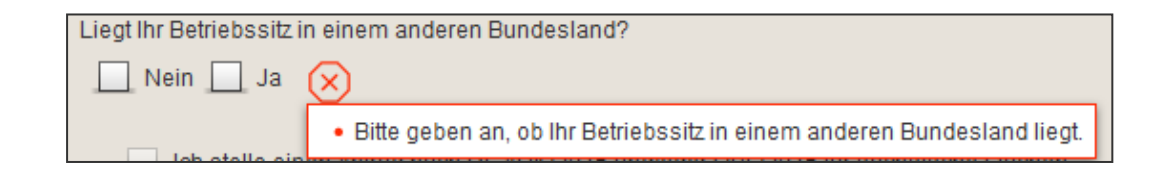

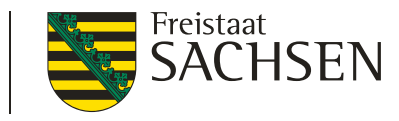

## DIANAweb – Aufbau – linker Navigationsbereich

Mögliche Anzeigen

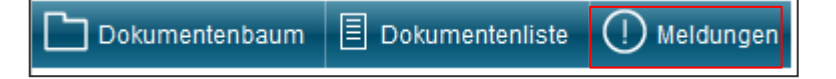

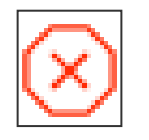

- fataler Fehler
- Export nicht möglich
   → Beseitigung zwingend (Bsp. fehlende Kontoverbindung)

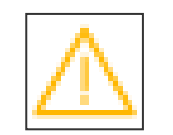

- Hinweis

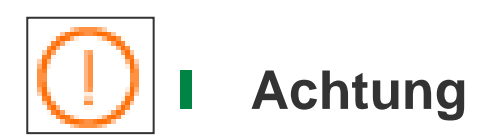

- Export möglich
   → Beseitigung nicht zwingend (Bsp. Fehlendes Antragskreuz)
- Export möglich
   → Beseitigung nicht zwingend (Bsp. PreCheck Überlappung)

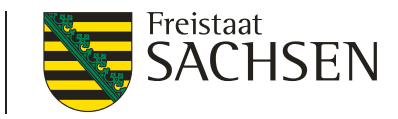

- Sammelantrag
  - 1. allgemeine Angaben

- Dokumentenbaum
   Dokumentenliste
   Meldungen

   Image: Stammdaten
   Image: Stammelantrag
   Image: Stammelantrag
- vorausgefüllt oder Auswahl möglich/erforderlich
- Jährliche Aktualisierung z. T. notwendig
  - Flächen in anderen Bundesländern (aBL), Hopfenerzeuger, öffentl. Hand, ....
- 2. integrierte Anträge
- 3. Erklärungen und Verpflichtungen

LANDESAMT FÜR UMWELT, LANDWIRTSCHAFT UND GEOLOGIE

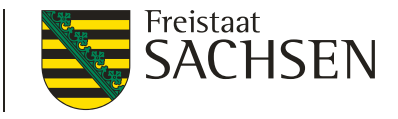

## DIANAweb – Dokumente – Sammelantrag

Flächenbelegenheit in anderen Bundesländern

Bewirtschaften Sie Flächen in weiteren Bundesländern?

- I nicht sächsische Flächen sind im Antrag nicht zu erfassen
  - Erfassung erfolgt in der Antragssoftware des <u>Belegenheitslandes (BLL)</u>
  - Daten werden über ZID-Schnittstelle bereitgestellt
- Greeningrechner
  - Bereitstellung der Flächendaten aBL über ZID
  - alternativ: manuelle Erfassung möglich, wenn Daten nicht über ZID bereit gestellt werden

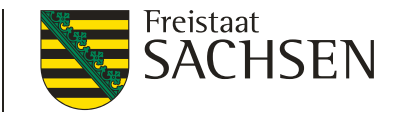

- Antrag auf Ausgleichszulage (AZL)
  - ab 2019 "vereinfacht"
    - Nur noch Antragskreuz im Sammelantrag

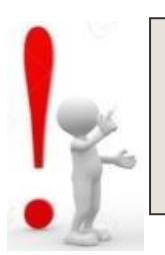

#### 13. Ausgleichszulage (AZL)

Hiermit beantrage ich die Ausgleichszulage in benachteiligten Gebieten für alle bewirtschafteten landwirtschaftlichen Flächen, die innerhalb der Gebietskulisse AZL in Sachsen liegen. Weiterhin beantrage ich die Ausgleichszulage in benachteiligten Gebieten auch für alle bewirtschafteten landwirtschaftlichen Flächen innerhalb benachteiligter Gebiete angrenzender Bundesländer. Ich erkläre, dass ich auf allen nach dieser Richtlinie geförderten Flächen keine zusätzlichen Zuwendungen für inhaltsgleiche Fördertatbestände beantrage oder erhalte.

#### im FV keine Beantragung am Einzelschlag notwendig

- Attribute am Feldblock ersichtlich
  - Feldblock benachteiligt (Ja/Nein),
  - Benachteiligungsstufe (1 bis 3) und Phasing out

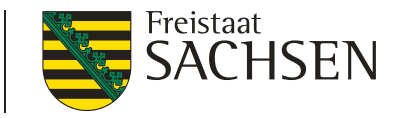

- Antrag auf Förderung AUK Bedingungen
  - Kennzeichnung im Flächenverzeichnis
  - Bedingungen wie in den Vorjahren
  - Anlage AUK-Schläge entsprechend ausfüllen
- ▲ AUK-Flächen ≠ EFA-Fläche
  - Beantragung von EFA-LE auf AUK-Fläche möglich

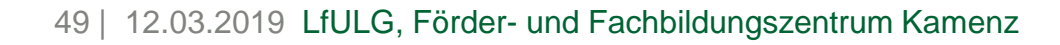

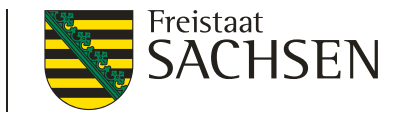

- Antrag auf Förderung AUK rotierenden Vorhaben (AL.2, AL.5a, AL.5d, AL.6b, AL.7 und GL.5e)
  - Angaben zu Bezugsfläche erforderlich
    - Bezugsflächen mit Bescheid AUK-Antrag 2018 ab April 2019

Vorjahresdaten beim nächsten Start für die Aktualisierung der Bezugsflächen erneut laden? 💌

- Korridor innerhalb +/- 20%
- Abweichung > 20%
  - Angabe eines Grundes
  - Begründung
    - Begründung speichern

| l<br>Vorhaben | ll<br>im Bescheid<br>des Vorjahres<br>festgesetzte<br>Bezugsfläche | III<br>Zu Spalte II<br>abweichende<br>Bezugsfläche | IV<br>Flächensumme<br>der beantragten<br>Schläge für<br>Vorhaben laut<br>Anlage AUK-<br>Schläge 2019 | V<br>Einhaltung<br>Korridor<br>(20 %) | VI<br>Abweichung<br>vom zulässigen<br>Korridor (20 %) | VII<br>Auswahl<br>gründe für<br>Eintrag<br>in Spalte III | VIII<br>Begründung<br>vorhanden |
|---------------|--------------------------------------------------------------------|----------------------------------------------------|----------------------------------------------------------------------------------------------------|---------------------------------------|-------------------------------------------------------|----------------------------------------------------------|---------------------------------|
|               | (ha)                                                               | (ha)                                               | (ha)                                                                                                 |                                       | (ha)                                                  |                                                          |                                 |
| AL2           |                                                                    | 14,0000                                            | 10,3015                                                                                              |                                       | -0,898                                                | 1; 5                                                     |                                 |
| AL5a          |                                                                    |                                                    |                                                                                                    |                                       |                                                       | $\smile$                                                 |                                 |
| AL5d          |                                                                    |                                                    |                                                                                                    |                                       |                                                       |                                                          |                                 |
| AL6b          |                                                                    |                                                    |                                                                                                    |                                       |                                                       |                                                          |                                 |
| AL7           |                                                                    | 70,0000                                            | 70,7033                                                                                              |                                       |                                                       | 1                                                        |                                 |
| GL5e          |                                                                    |                                                    |                                                                                                    |                                       |                                                       |                                                          |                                 |

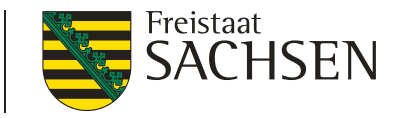

- Förderung AUK schlagbezogene Aufzeichnungen
  - Anlage AUK  $\rightarrow$  Schaltfläche zum Ausdruck
    - Liste mit beantragten Vorhaben, deren Auflagen und Verpflichtungen ("Deckblatt")
    - Tabelle für jeden beantragten AUK-Schlag
  - Deckblatt + Tabelle bilden eine Einheit

| Anla | ge AUK-Schläge zu   | m Antrag AUK 201 | 9        | scl          | hlagbezogene Aufzeichnungen - Deckbla<br>hlagbezogene Aufzeichnungen - Tabelle |                                                                     |
|------|---------------------|------------------|----------|--------------|--------------------------------------------------------------------------------|---------------------------------------------------------------------|
| 2    | Feldblock<br>(FLIK) | Feldstück        | Schlag   | Fläche in ha | Vorhaben /<br>Vorhaben<br>kombination                                          | Erfolgt bei Vorhab<br>AL5b im<br>Verpflichtungsjahı<br>eine Pflege? |
|      | 1                   | 2                | 3        | 4            | 5                                                                              | 6                                                                   |
|      | GL-163-233939       | В                | AUK-GL5c | 7,0184       | GL5c - Spezielle artenschutzgerechte Grünland                                  |                                                                     |
|      |                     |                  |          | 70 7000      |                                                                                |                                                                     |

LANDESAMT FÜR UMWELT, LANDWIRTSCHAFT UND GEOLOGIE

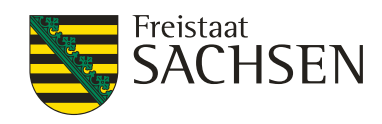

| <b>V</b> | Feldblock<br>(FLIK) | Feldstück | Schlag  | Fläche | Öffnen von AnlageAUKSchlaege_1_276144720000080.pdf                                                                                                    |
|----------|---------------------|-----------|---------|--------|----------------------------------------------------------------------------------------------------|
|          |                     | 2         | 3       | 4      | Image:         Image:         Image:< |
|          | AL-154-123159       | Test1     | AUK1    |        | Vom Typ: Adobe Acrobat Document (28,6 KB)                                                                                                    |
|          | AL-154-123159       | Test1     | AUK2    |        | Von: https://www.diana.sachsen.de                                                                                                    |
|          | GL-158-127406       | Test4     | B - AUK |        | Wie soll Firefox mit dieser Datei verfahren?                                                                                                    |
|          | GL-158-127406       | Test4     | B_AUK2  |        | © Öffnen mit Adobe Reader (Standard) ▼                                                                                                    |
|          | AL-175-292325       | muder     | 11      |        | O Datei speichern                                                                                                    |
| <b>V</b> | GL-158-127406       | Test4     | A       |        | Lur Dateien dieses Typs immer diese Aktion austuhren                                                                                                    |
|          |                     |           |         |        | OK Abbrechen                                                                                                    |

| Datei | Bearbeit | en Anzeige Fenster Hilfe          |                                                        |                               |                                |      | ×                                                                |
|-------|----------|-----------------------------------|--------------------------------------------------------|-------------------------------|--------------------------------|------|------------------------------------------------------------------|
|       | 8        | 🖗 🖂   🍙 🗣 🚺 / 6                   | 113% -                                                 | 🗄   🖻 🍢   📓                   |                                | Ausf | üllen und Unterschreiben Kommentar                               |
|       | Text h   | inzufügen<br>Text hinzufügen Tr T | ¦≘ Ĵ≣ <b>"La v</b> Helvetica                           | • [12                         | ×                              | Â    | ▼ Werkzeuge zum Ausfüllen und Unterschr…                         |
|       |          | Feldstück/Schlag: Te              | est4/A                                                 |                               | Vorhaben: GL1a                 |      | <ul><li>T Text hinzufügen</li><li>✓ Häkchen hinzufügen</li></ul> |
|       |          | Datum<br>(Tag, Monat, Jahr)       | Art der Arbeitsgänge<br>(zu erfassen sind alle Arbeits | / Nutzung<br>gänge/Nutzungen) | Art der eingesetzten Technik   |      | Initiale platzieren     Unterschrift platzieren                  |
|       |          | 20.03.2019                        | Abschleppen                                            |                               | <sup>3</sup><br>Wiesenschleppe |      | <ul> <li>Arbeiten mit Zertifikaten</li> </ul>                    |
|       |          |                                   |                                                        | D A                           | 21                             |      |                                                                  |

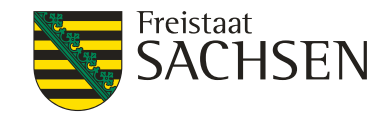

#### DIANAweb – GIS-Modul

- Wechsel ins GIS-Modul
  - aus dem FV Schaltfläche
  - über obere Menüleiste
  - über Dokumentenbaum/-liste

Neuen Schlag digitalisieren

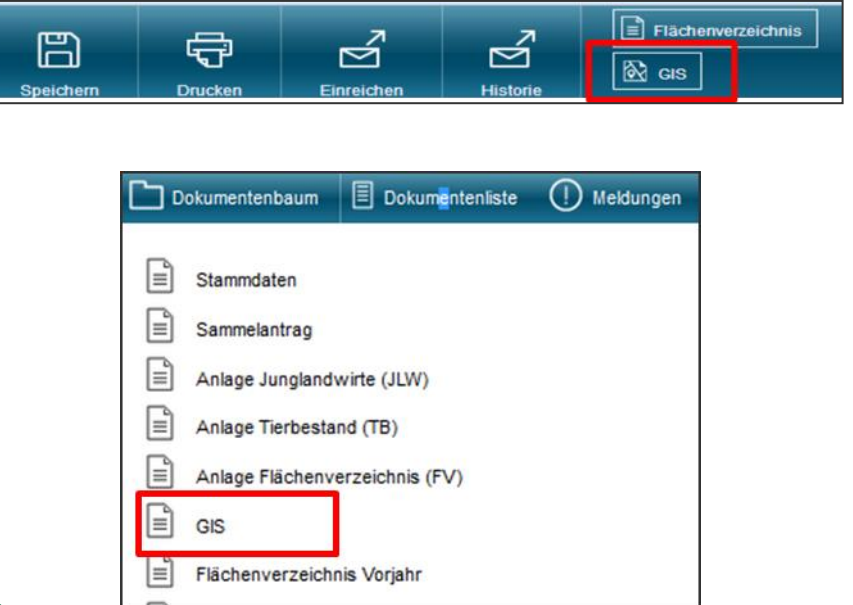

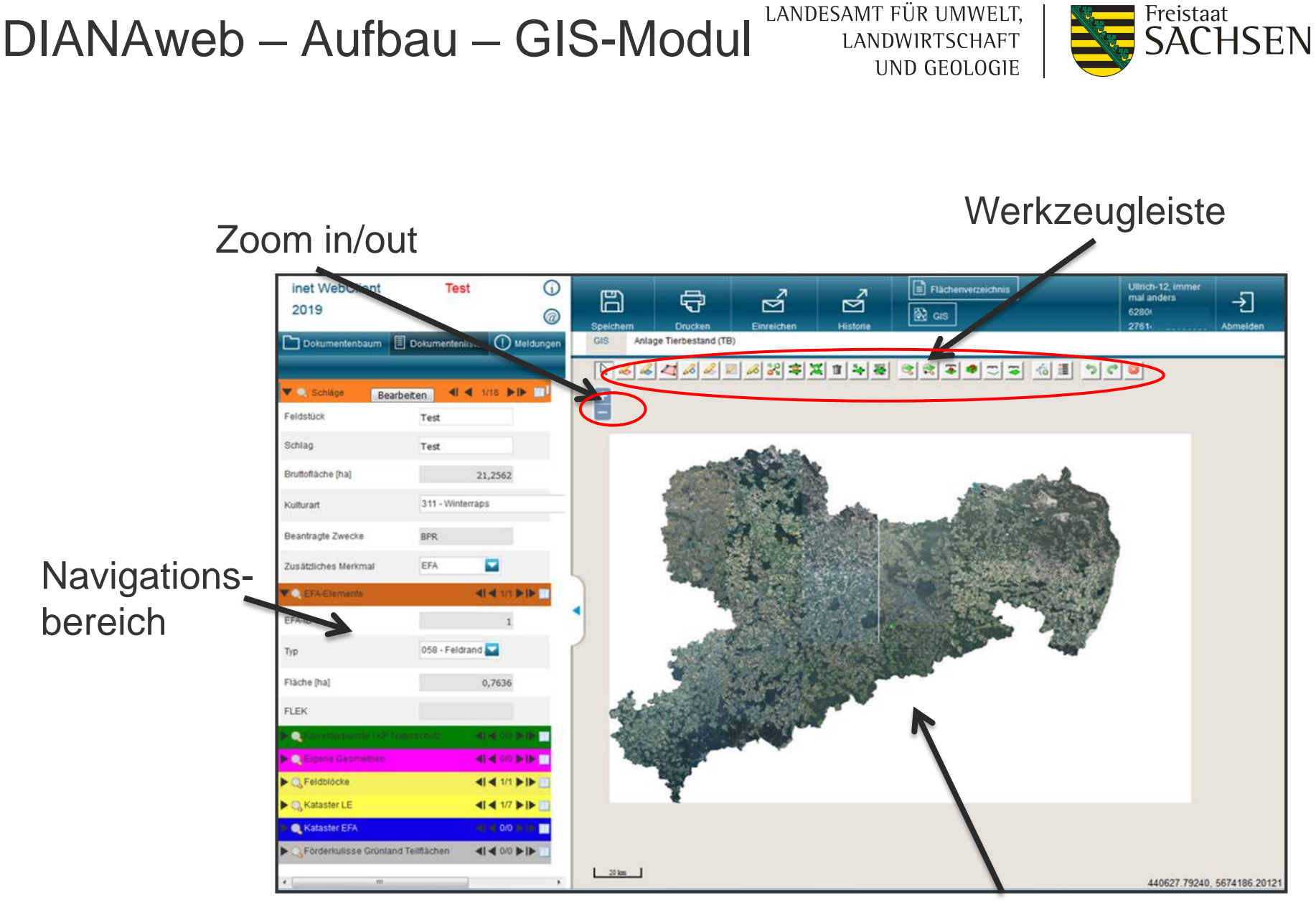

54 | 12.03.2019 LfULG, Förder- und Fachbildungszentrum Kamenz

Bearbeitungsbereich

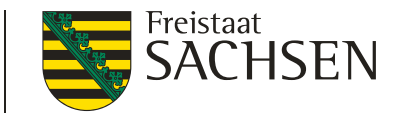

## DIANAweb – Aktualität der Luftbilddaten

Aufnahmezeitpunkte der eingebundenen DOP

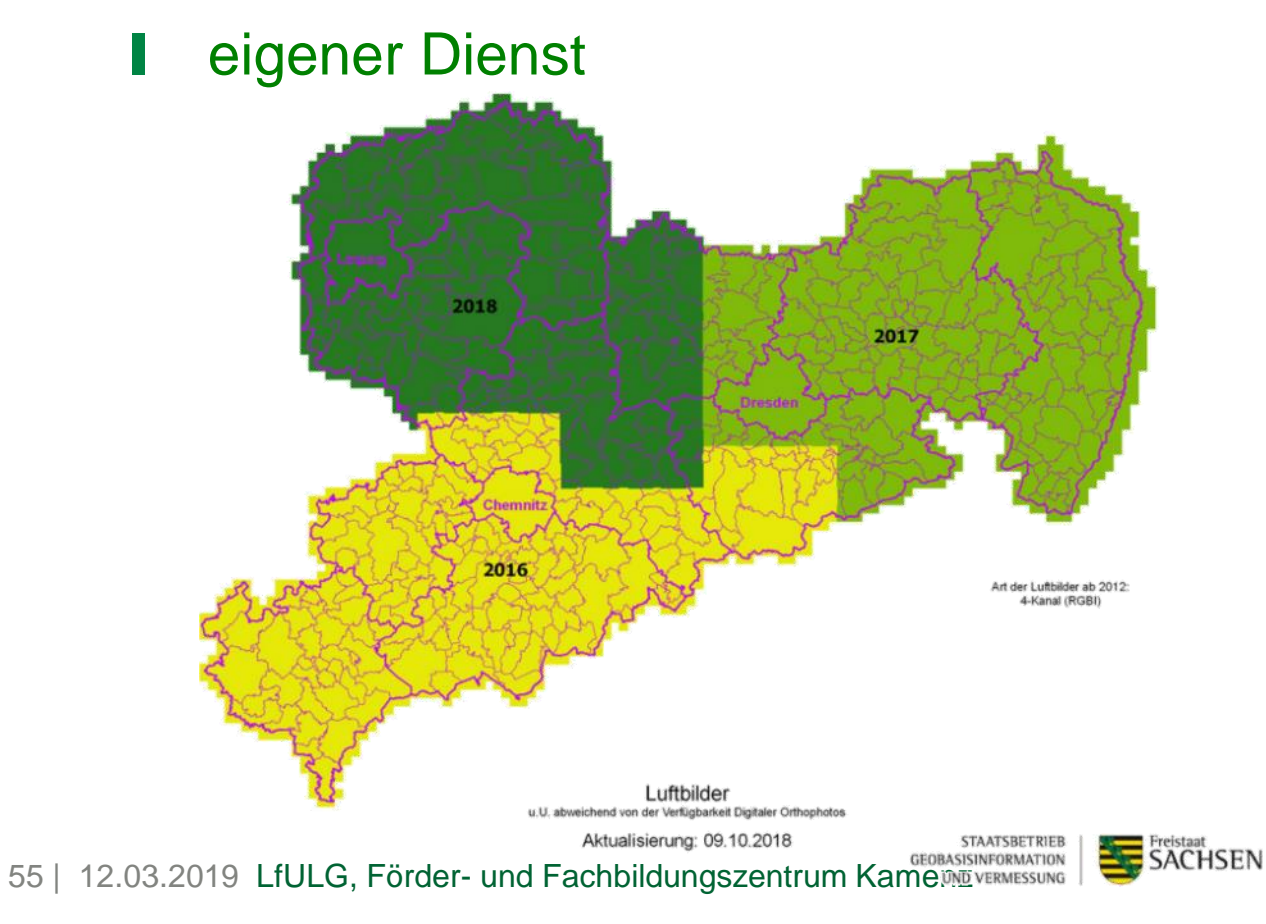

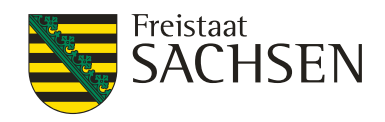

## DIANAweb – GIS-Modul – Ebenen

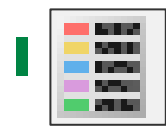

#### Anzeige der Legende

- Einblenden/Ausblenden von Ebenen
- Schraffuren im GIS
- Legende kann permanent offen bleiben
- Legende ist verschiebbar
- extra Ebene VA-Daten
  - Betriebsbezogen, sofern VA-Daten vorliegen!
- **aktivieren Snapping-Funktion**

| 2  | Sichtbarkeit | 1   | SM               | Name                                    |
|----|--------------|-----|------------------|-----------------------------------------|
|    |              |     |                  | Hintergrundbild                         |
| 3  |              |     |                  | Gemarkungen                             |
| 3  |              | mit | mit Beschriftung | Feldblöcke                              |
| 8  |              |     | Standard         | Landschaftselemente                     |
| 8  |              |     | Standard         | Sperrpunkte                             |
| 8  |              |     | Standard         | EFA-Kataster                            |
| 3  |              | ::) | Standard         | Förderkulisse Grünland Teilflächen      |
| 5  |              |     | Standard         | Dauergrünland                           |
| 3  |              | ::) | Standard         | potenzielles Dauergrünland              |
| 8  |              |     | Standard         | Nachbarschaftsschläge Vorjahr           |
| 3  |              |     | Standard         | Nachbarschaftsschläge Antragsjahr       |
| 3  |              | =   | Standard 🤇       | Vorankündigung Vorjahr                  |
| 8  |              |     | alle             | Übernehmbare Flächen                    |
| 8  |              |     | Standard         | Schläge                                 |
| 13 |              |     | Standard         | Überlappungsgeometrien auf Nachbarfläct |
| 8  |              |     | Standard         | Überlappungspunkte auf Nachbarflächen   |
| 3  |              | =   | Standard         | EFA-Elemente                            |
| 3  |              |     | Standard         | Vermessene Flächen                      |
| 5  |              | ×   | Standard         | Ebeneninformationen                     |
| 8  |              | N   | Standard         | Vermessene Strecken                     |
|    |              | Leg | Standard         | Korrekturpunkte                         |
| 8  |              |     | Standard         | Sperrflächen                            |
| -  |              | h   | Chandred         | Figure Commetting (aug Change)          |

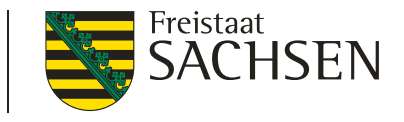

- Möglichkeiten Schlaggeometrien erzeugen
  - a. neuen Schlag digitalisieren
  - b. Übernahme einer Geometrie als neuen Schlag
  - c. Kopieren der VJ-Daten (Amt)
  - d. Importieren eigener Geometrien
- Sachdaten erfassen über Schlagerfassungsdialog

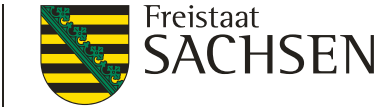

## DIANAweb – Dokumente – Schlagdaten erfassen

- Aufruf Schlagerfassungsdialog
  - automatisches Öffnen nach Digitalisierung
  - nachträglicher Aufruf des Dialogs

|    | 1          | aus dem FV: 🔽 +                   | Schlag bearbeiten     | oder 2x +          |
|----|------------|-----------------------------------|-----------------------|--------------------|
|    |            | aus dem GIS:                      | V 🔍 Schläge 🛛 Bearbei | ten 🔰 🖣 1/4 🕨 🔳    |
|    |            |                                   | Feldstück             | 1                  |
|    |            |                                   | Schlag                | EFA-LE             |
|    |            |                                   | Bruttofläche [ha]     | 77,8727            |
|    |            |                                   | Kulturart             | 210 - Körnererbsen |
|    |            |                                   | Beantragte Zwecke     | BPR                |
| 58 | 12.03.2019 | LfULG, Förder- und Fachbildungsze | Zusätzliches Merkmal  | EFA 🔽 🗙            |

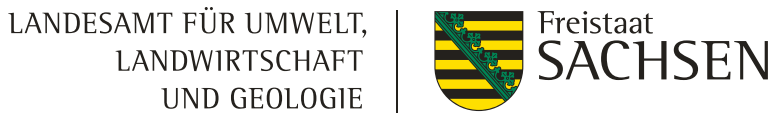

## DIANAweb – GIS-Modul – Schlagdaten erfassen

#### Schlagerfassungsdialog

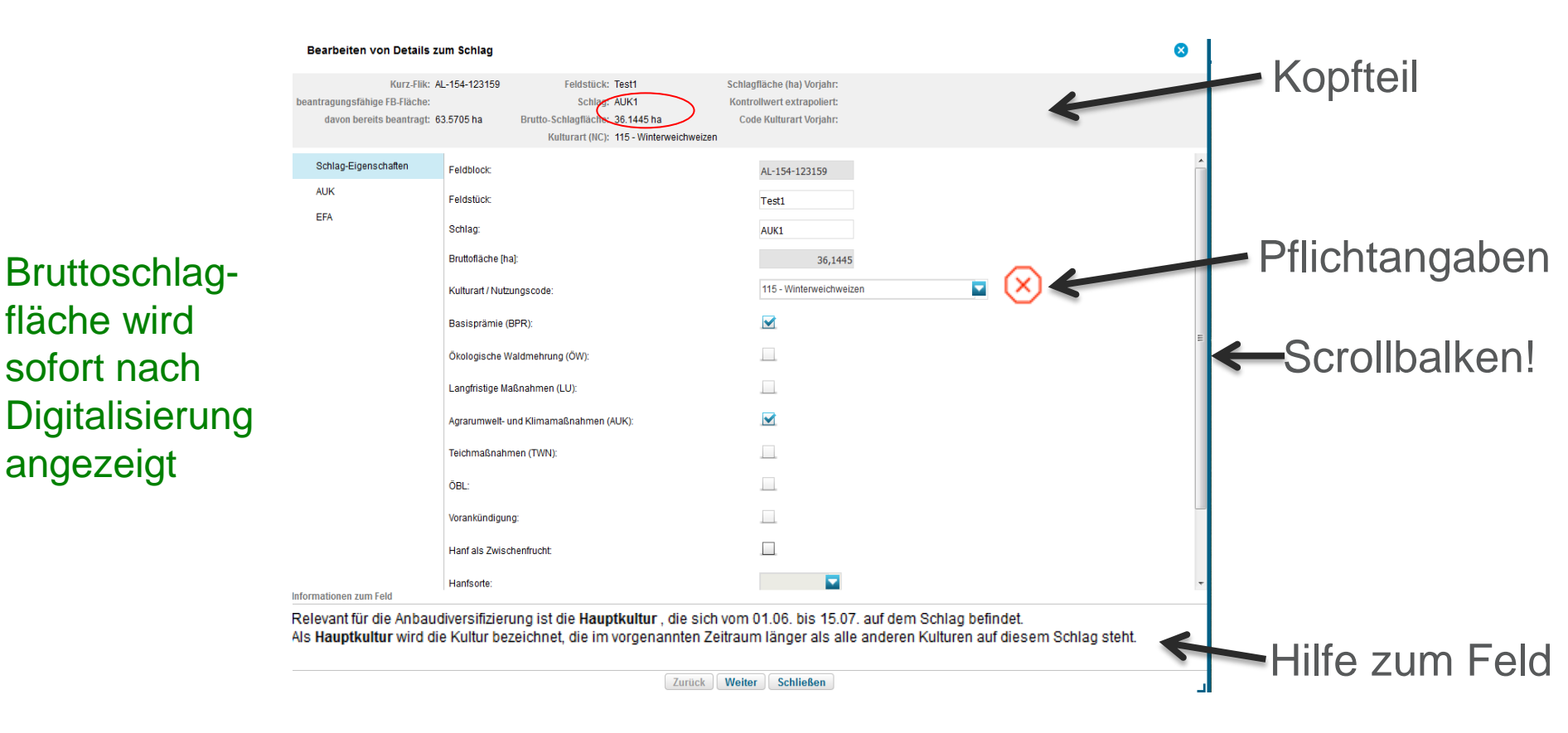

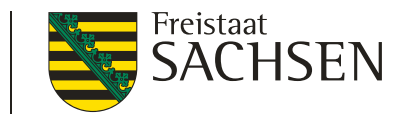

c. Kopieren der Vorjahresdaten (Amt) → Flächenverwalter

|                      |                                                                      | Schlagdat                                                    | en importier                                                       | en                                                                                       |                                              | EFA-Daten imp                                                  | portieren       |    |
|----------------------|----------------------------------------------------------------------|--------------------------------------------------------------|--------------------------------------------------------------------|------------------------------------------------------------------------------------------|----------------------------------------------|----------------------------------------------------------------|-----------------|----|
| r de<br>e da<br>e om | en Betrieb liege<br>etrien (Schläg<br>Is Häkchen se<br>etrien werden | en Vorjahres<br>e/EFA) vor. I<br>tzen bei "Vo<br>aus dem Flå | -Geometrien b<br>biese Geometri<br>rschlag für ak<br>ichenverwalte | zw. im Fall einer<br>ien können Sie i<br>t. <i>Antragsjahr ü</i><br>r gelöscht.<br>Suche | r Betriebsüb<br>in die Antrag<br>ibernehmen* | ernahme importierte<br>sebene kopieren, indem<br>. Übernommene |                 |    |
|                      | Herkunft                                                             | Тур                                                          | Quelle                                                             | Feldstück                                                                                | Schlag                                       | Vorschlag für akt.<br>Antragsjahr<br>übernehmen                | Vorschlag lösch | en |
| 5                    | Vorjahr                                                              | Schlag                                                       | FaJ                                                                | EFA<br>057                                                                               | EFA<br>auf GL                                |                                                                |                 | *  |
| L                    | Vorjahr                                                              | Schlag                                                       | FaJ                                                                | Test                                                                                     | Test                                         |                                                                |                 | =  |
| 6                    | Vorjahr                                                              | Schlag                                                       | FaJ                                                                | EFA<br>Fläch                                                                             | Brache                                       |                                                                |                 |    |
| 5                    | Vorjahr                                                              | Schlag                                                       | FaJ                                                                | Test -<br>wie                                                                            | schnell                                      |                                                                |                 |    |
| 5                    | Vorjahr                                                              | Schlag                                                       | FaJ                                                                | DK                                                                                       | 802                                          |                                                                |                 |    |
| 5                    | Vorjahr                                                              | Schlag                                                       | FaJ                                                                | Teich2                                                                                   | Teich2                                       |                                                                |                 | -  |
|                      |                                                                      |                                                              |                                                                    | ] Alle zur                                                                               | Übernahme                                    | auswählen                                                      |                 |    |
|                      |                                                                      |                                                              |                                                                    | Keine z                                                                                  | ur Übernahn                                  | ne auswählen                                                   |                 |    |

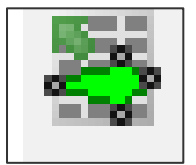

| Vorjahresdaten | (SC + | EFA) |
|----------------|-------|------|
|----------------|-------|------|

importierte Vorjahresdaten

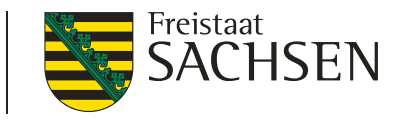

## **Flächenverwalter**

- **Q** Zoom auf Vorjahresschlag zentrale Darstellung
- Sortierung der Datensätze (Herkunft, FS, SC, Typ, Quelle)
- Übernahme Vorjahresgeometrie einzeln oder mehrere
  - Anhaken und "Aktion ausführen"
- Ubernahme der Geometrie auch direkt in der Karte

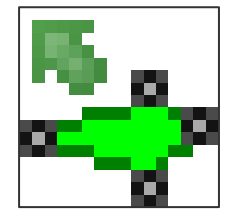

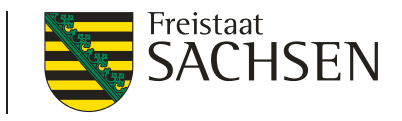

- Flächenverwalter
  - übernommene Schläge werden aus dem Flächenverwalter gelöscht
  - Schlagerfassungsdialog öffnet sich nicht (!)
    - Nachträgliche Erfassung der Sachdaten erforderlich
    - Massenimport → Erfassung ggf. unübersichtlich
      - Zuweisung EFA-Typ nicht automatisch  $\rightarrow$  Anlage EFA!
      - Hinweis sofern übernommener Schlag ohne AUK aber in Vorjahresdaten AUK vorhanden (Vergleich FS/SC)

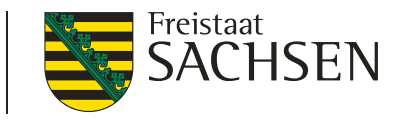

- Flächenverwalter
  - Erneutes Abholen der Vorjahresdaten möglich

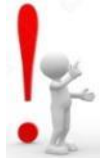

Häkchen setzen im Flächenverzeichnis

Vorjahresdaten beim nächsten Start erneut laden?

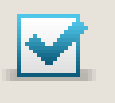

Import Flächendaten vom Amt (Sonderfall Betriebsübernahme)

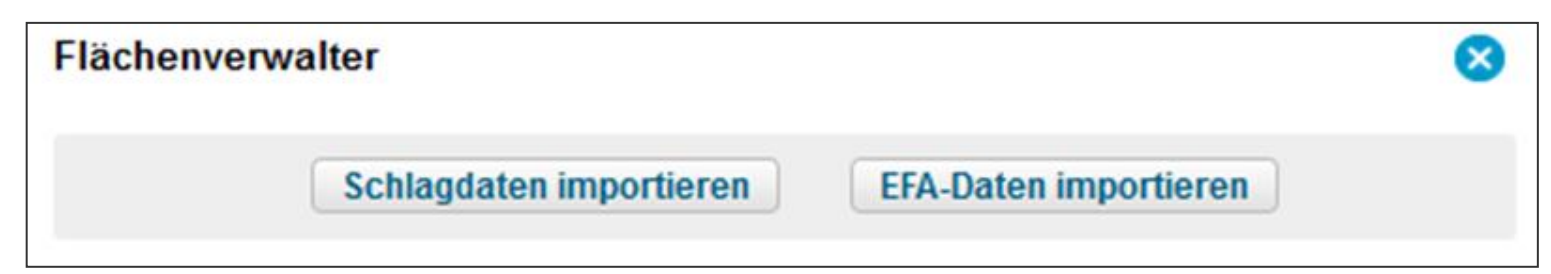

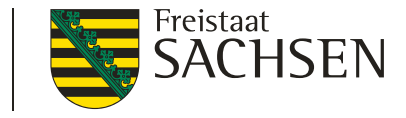

## DIANAweb – VJ-Daten bei Betriebsübernahme

- Sonderfall Betriebsübernahme Import von VJ-Daten
  - Übernehmer kann "Flächendaten" vom Vorgänger nutzen
    - die Datenabholung <u>mit Vollmacht</u> des Übergebers im FBZ/ISS
    - Stammdaten stehen nicht zur Verfügung
  - Import der GML-Datei über Flächenverwalter
    - ZIP-Datei vorher "entpacken"
    - Schläge + EFA einzeln  $\rightarrow$  Button

| 8                     |
|-----------------------|
| EFA-Daten importieren |
|                       |

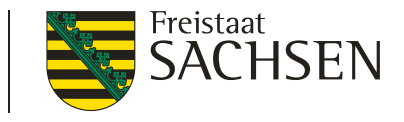

- d. Import eigener Geometrien
  - Werkzeug "Shape Dateien verwalten"
  - Shape (.dbf, .shx, .prj, .shp) ZIP-Datei!
  - Öffnen eines Import-Assistenten

|                                                      | Import-Assistent                                                | 8                                                                                                    |
|------------------------------------------------------|-----------------------------------------------------------------|----------------------------------------------------------------------------------------------------|
|                                                      | <ul> <li>Auswahl der Daten</li> <li>Import-Protokoll</li> </ul> | Importprotokoll (22.01.2019 09:50:37)<br>Importbericht für Schlaege_5220800001_2018.shp:<br>- Es wurden 7 Geometrien importiert.<br>- Importiere Shape-Datei mit Koordinatensystem: ProjectedCRS from PRJReader |
| Shape-Dateien importieren Alle Shape-Dateien löschen |                                                                 | Drucken Zurück Fertig stellen                                                                                                    |

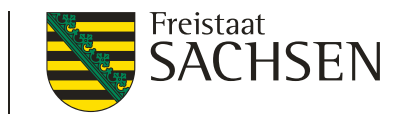

- Import eigener Geometrien Import-Assistent
  - mehrere Importe möglich Wechsel zwischen den Import-Shapes
  - Anzeige aller Attribute + Sortierung möglich
  - Löschen einzelner Geometrien oder ganzer Import-Shapes
  - Navigation im GIS
  - Dialog verschiebbar, Größe änderbar
  - Anzeige in Legende, jeder Import eigene Farbe

|      |    | Klaus   | Dresden  | Deutschand   |
|------|----|---------|----------|--------------|
|      | 9  | Karl    | KÃ_ln    | Frankreich   |
|      | 10 | Marissa | Bonn     | Belgien      |
|      | 11 | Claudia | MÃ_nchen | Zypern       |
|      | 12 | Willi   | Berlin   | Griechenland |
|      | 13 | Theodor | Schwerin | RumÃ_nien    |
| (FT) | 14 | Maria   | Leipzig  | Italien      |

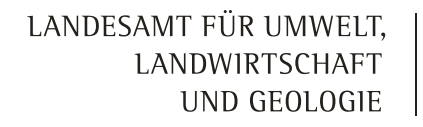

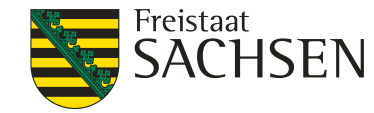

## DIANAweb – Dokumente – Schlagdaten erfassen

Navigationsleiste

67

- Sortierung in Tabelle möglich
  - Mausklick auf Spaltenkopf
  - Jedes Feld
- bei Zoom auf Schlag+EFA
  - Markierung/Hervorhebung im GIS

| ▼    | 🔍 Schläge       | Be | earbeiten           | _ ◀ ◀ :              | 16/16 |       |      |
|------|-----------------|----|---------------------|----------------------|-------|-------|------|
|      | Feldstüc Schlag | )  | Bruttofläci<br>[ha] | h Beantrag<br>Zwecke | te    | Kulti | ıraı |
| 1    | EFA-LE          |    | 77,8727             | BPR                  |       | 210   | *    |
| 1    | 1               |    | 242,0822            | BPR                  |       | 311   | Ξ    |
| 2    | 1               |    | 27,3078             |                      |       | 411   |      |
| 3    | 1               |    | 47,4100             | BPR                  |       | 115   |      |
| 4    | 1               |    | 47,9708             | BPR                  |       | 591   |      |
| 5    | 1               |    | 174,7667            | BPR                  |       | 250   | ÷    |
| E(F) | A-BR 2          |    | fft,4521            | BPR                  |       | 41%   |      |

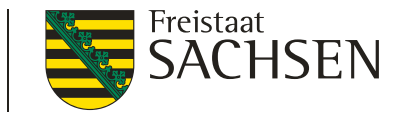

## DIANAweb – GIS-Modul – Schlagdaten erfassen

#### Merkmale am Schlag

- GPE = wenn Getreide als Ganzpflanze geerntet wird
- ÖKO = für alle Flächen die ökologisch, biologisch bewirtschaftet werden, wenn teilbetrieblich

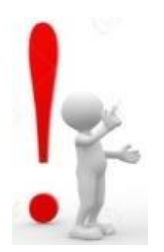

- nicht notwendig wenn Förderung nach ÖBL/2015
  - Antragskreuz im Sammelantrag, gesamter Betrieb ökologisch bewirtschaftet (Übersicht ÖBL-Schläge)

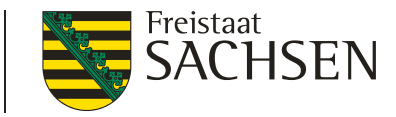

## DIANAweb – GIS-Modul – Schlagdaten erfassen

- Merkmale am Schlag
  - unter Glas = wenn Kulturen in Gewächshäusern (Folie/Glas) angebaut werden
  - EFA = die Fläche wird ganz oder teilweise zur Bereitstellung von ökologischen Vorrangflächen genutzt
  - BBS = Fläche mit Blüh- oder Bejagungsschneisen
    - auf fast alle AL-NC
    - I kein AUK und kein ÖBL möglich → Plausi

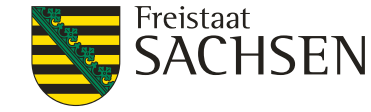

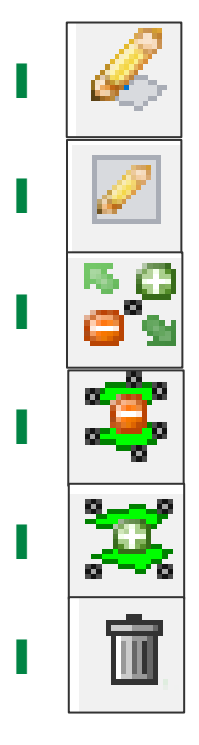

Erfassung von Sperrflächen (im Schlag)

Erfassung von Standardabzugsflächen

Geometrie bearbeiten

Geometrie teilen

Geometrie vereinen

Geometrie löschen

Auswahlabfrage

| Möchten Sie das gesamte Element (inkl. alphanumerischer Daten) oder nur die Geometrie löschen? |                                     |           |  |
|------------------------------------------------------------------------------------------------|-------------------------------------|-----------|--|
| Gesamtes Element löschen                                                                       | Nur Geometrie löschen               | Abbrechen |  |
| Es wird das komplette Element, inklusive<br>der alphanumerischen Angaben hierzu,<br>gelöscht.  | Es wird nur die Geometrie gelöscht. |           |  |

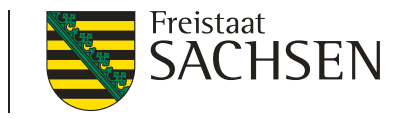

## DIANAweb – GIS-Modul – Korrekturpunkte (KP)

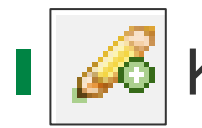

KP oder KP Naturschutz setzen

- ein Werkzeug für Beides
- Auswahl im Dialog
- Bedingungen wie in den Vorjahren

| Angaben zum Korrek   | turpunkt / KP Naturschutz<br>11 |  |
|----------------------|---------------------------------|--|
| Feldblock            | GL-172-95918                    |  |
| Kategorie            | Korrekturpunkt 🚬                |  |
| Art der Korrektur    |                                 |  |
| Naturschutz-Vorhaben |                                 |  |
| Bemerkung            | ×                               |  |
| OK Abbrechen         |                                 |  |

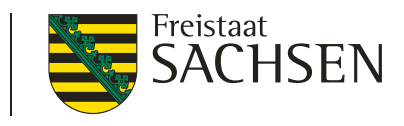

# DIANAweb – GIS-Modul – Korrekturpunkte (KP)

- Bedingungen technischer (automatischer) KP
  - Bemerkung nicht vorausgefüllt, aber Pflichtfeld → fataler Fehler
  - Dialog öffnet nicht automatisch

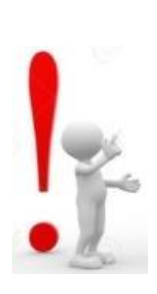

- KP in Karte aktivieren
- Einzeldatensatzansicht Ebene Korrekturpunkte in Navigationsleiste
- Dialog ausfüllen

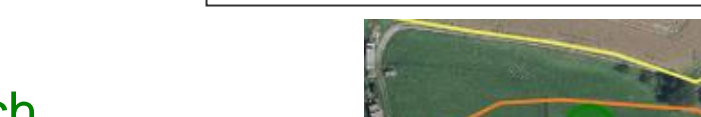

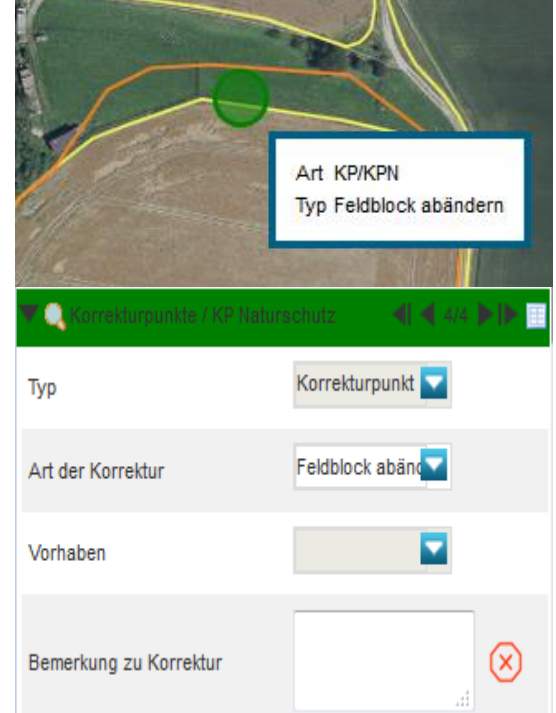

Bitte erfassen Sie das Bemerkungsfeld im GIS zum KP

(Feldstück/Schlag/Kurz-Flik: //AL-175-287892).
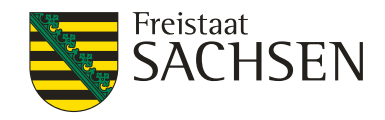

- EFA Typen
  - 1) flächige EFA
  - 2) streifenförmige EFA
    - 054 Streifen am Waldrand
    - 056 gestrichen
    - 057 Feldrand/Pufferstreifen auf GL
    - 058 Feldrand/Pufferstreifen auf AL
  - 3) EFA-LE

| 053 - | Untersaat               |
|-------|-------------------------|
| 059 - | KuP                     |
| 060 - | Leguminosen             |
| 061 - | Aufforstungsflächen     |
| 062 - | Brachen ohne Erzeugung  |
| 063 - | Miscantus               |
| 064 - | Durchwachsene Silphie   |
| 065 - | Bienenweide - einjährig |
|       |                         |

052 - Zwischenfrucht/ Gründecke

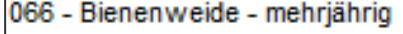

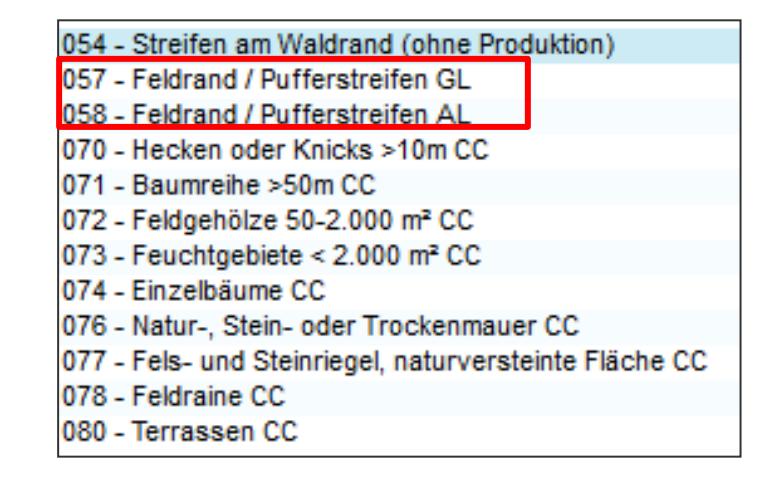

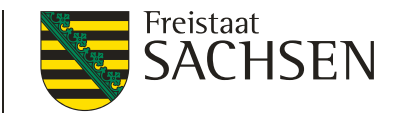

- Bienenweide 065, 066 Angabe der Arten
  - einjährige BW (NC 594) mind. zehn Arten aus Gruppe A (BA), zusätzlich sind Arten aus Gruppe B (BB) erlaubt
  - mehrjährigen BW (NC 595) mind. fünf Arten aus Gruppe A (BA) + mind. 15 Arten aus Gruppe B (BB)
  - Plausi bzgl. Anzahl der Arten
    - Aussaat bis spätestens 31. Mai

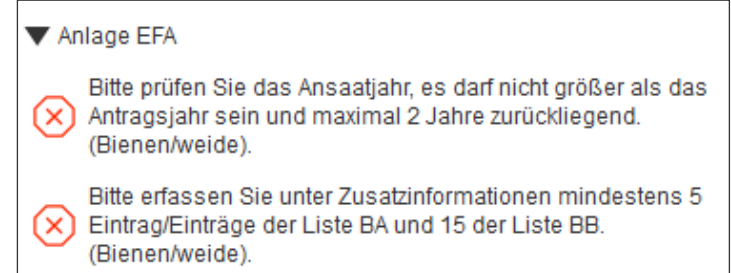

I mehrj. BW max. für 3 Jahre → Angabe des Ansaatjahres in Anlage EFA

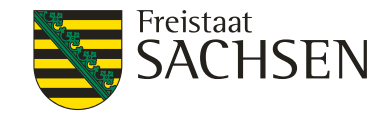

- Miscanthus (NC 852) 063
- **Durchwachsene Silphie (NC 802)** 064
  - Angabe ob Antragsjahr = Anlagejahr im Erfassungsdialog EFA
  - Ausnahmeregel: chemischer Pflanzenschutz und Düngung ist im Jahr der Anlage zulässig

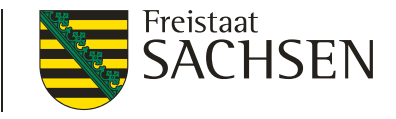

# $\mathsf{DIANAweb}-\mathsf{GIS}\text{-}\mathsf{Modul}-\mathsf{EFA}$

- streifenförmige EFA-Elemente sowie EFA-LE
  - es sind mehrere EFA-Streifen und/oder EFA-LE pro SC möglich (1:n)
  - Erfassen im GIS-Modul
    - 🧭 Übernahme der Geometrie als EFA
- EFA-Streifen erfassen
  - Linie direkt auf/in Verbindung mit SC-Grenze möglich
  - Erster und letzter Punkt auf der Schlaggrenze!

Angabe der konkreten Breite  $\rightarrow$  15 m =15 m in den SC

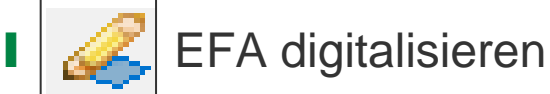

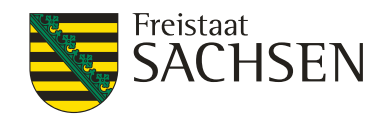

- EFA-Element über mehrere SC
  - 1. EFA-Element wählen
  - 2. Werkzeug aktivieren 🎜
  - 3. Auswahldialog EFA-Teil
  - 4. EFA-Typ bestätigen

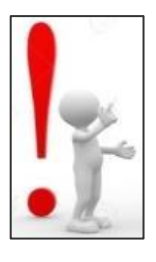

Übernahme der anderen EFA-Teile weiter möglich

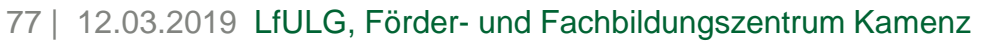

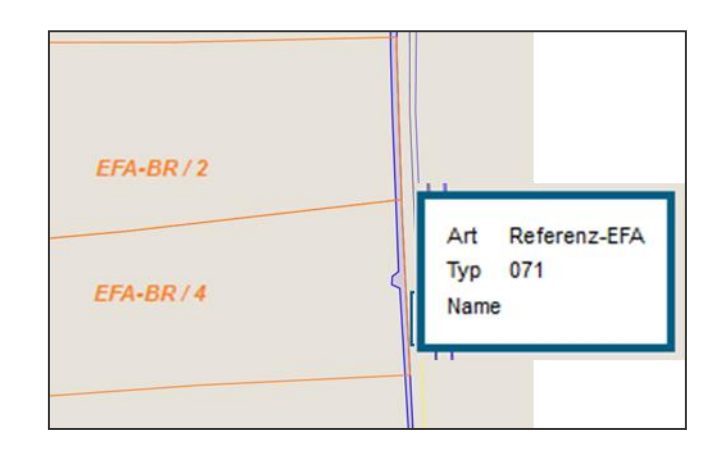

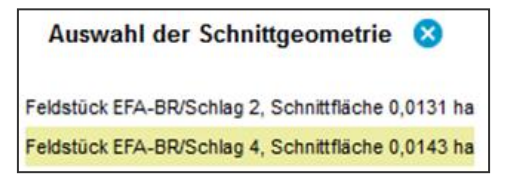

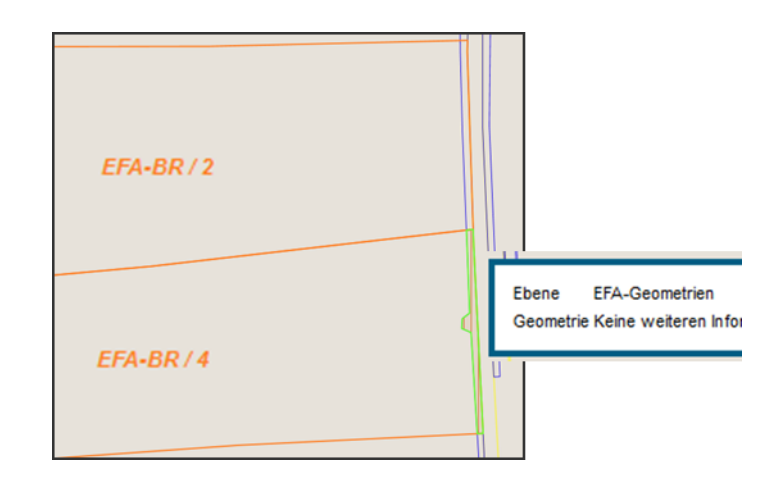

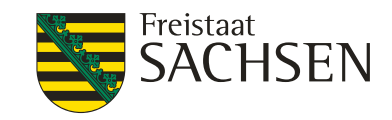

- EFA-Streifen erfassen
  - Erfassung nur mit Snapping-Funktion möglich
  - Digitalisierungslinie wird an Stützpunkte des SC gezogen
  - Breite gleichmäßig nach Innen
  - Plausibilisierung der Maximalbreite
    - Digitalisierung

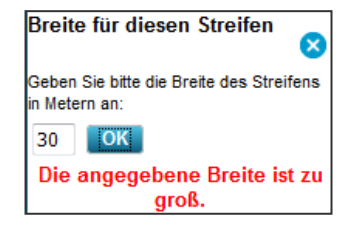

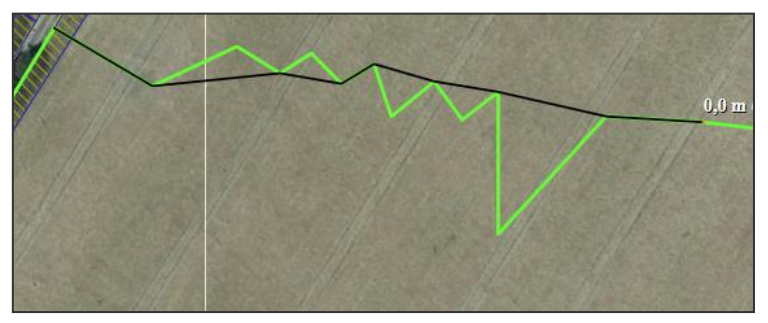

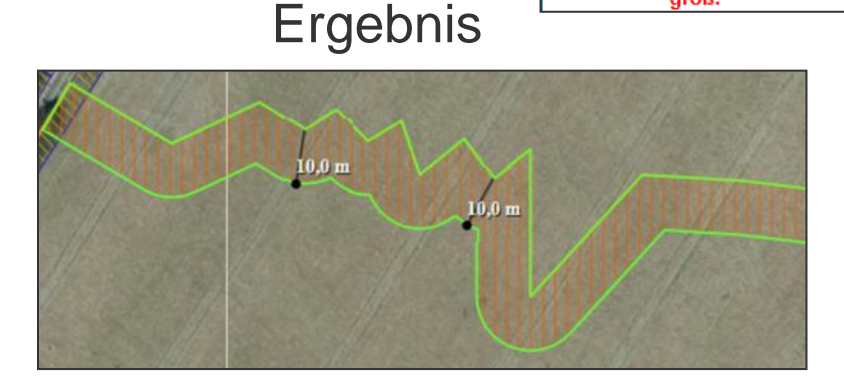

### EFA-Streifen darf kein LE enthalten!

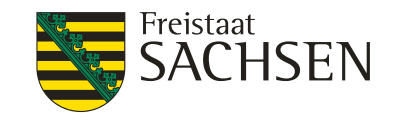

- Geometrieänderungen am Schlag(rand)
  - Verkleinerung des SC  $\rightarrow$  EFA passt sich automatisch an

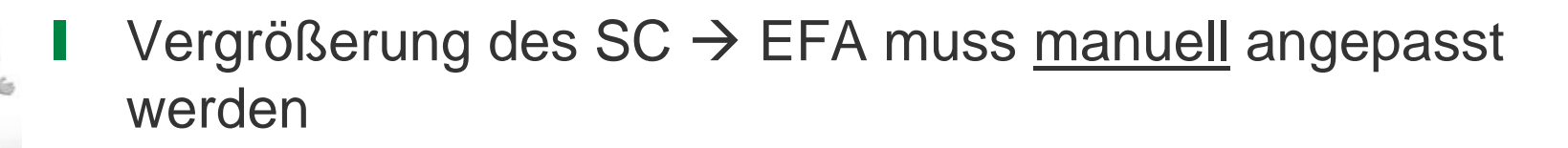

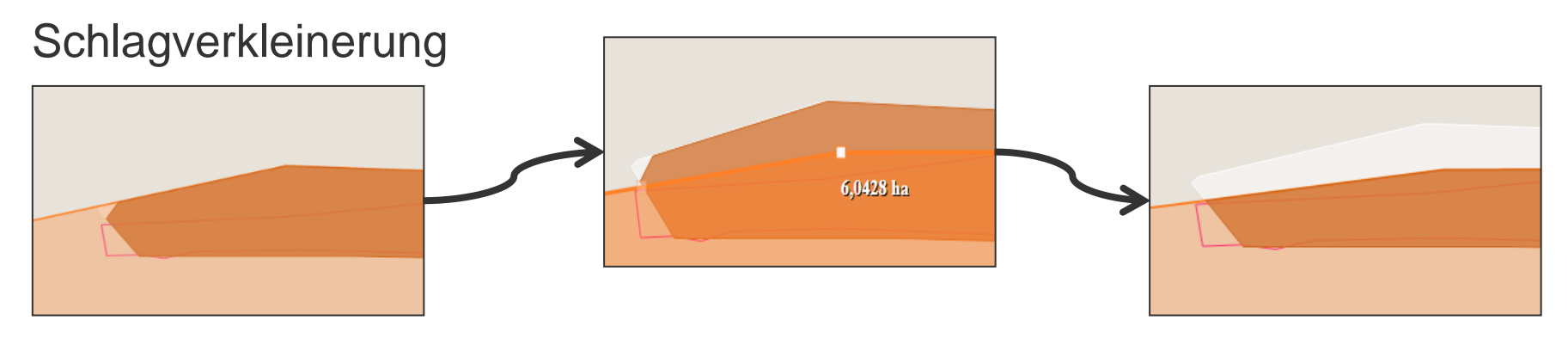

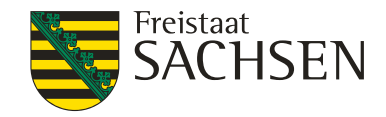

### $\mathsf{DIANAweb}-\mathsf{GIS}\text{-}\mathsf{Modul}-\mathsf{EFA}$

- Überblick der EFA zum Schlag
  - Anlage EFA
  - Schlagerfassungsdialog

|   | Kurz-Flik:                      | AL-134-34052 F              | eldstück: 1                         | Schlagfläche (ha) Vorjahr: |
|---|---------------------------------|-----------------------------|-------------------------------------|----------------------------|
|   | beantragungsfähige FB-Fläche: 7 | 7.8920 ha                   | Schlag: EFA-LE                      | Kontrollwert extrapoliert: |
|   | davon bereits beantragt: 7      | 7.8920 ha Kultu             | urart (NC): 115 - Winterweichweizen | Code Kulturart Vorjahr:    |
|   |                                 | Brutto-Sch                  | hagfläche: 77.8920 ha               |                            |
|   | Schlag-Eigenschaften            | EFA 1 EFA 2 EFA 3           | EFA 4                               |                            |
|   | EFA                             | Laufende Nummer:            | 4                                   |                            |
|   |                                 | Feldstück:                  | 1                                   |                            |
|   |                                 | Schlag:                     | EFA-LE                              |                            |
|   |                                 | EFA-Typ:                    | 058 - Feldrand 🔽                    |                            |
|   |                                 | Fläche je EFA-Element [ha]: | 0,5719                              |                            |
|   |                                 | FLEK:                       |                                     |                            |
|   |                                 | Feldblock:                  | AL-134-34052                        |                            |
|   |                                 | Zusätzliche Informationen:  |                                     |                            |
| ! | Informationen zum Feld          |                             |                                     |                            |
|   |                                 |                             |                                     |                            |
|   |                                 |                             | Zurück                              | eiter Schließen            |

LANDESAMT FÜR UMWELT, LANDWIRTSCHAFT UND GEOLOGIE

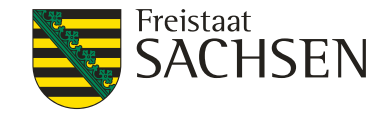

# DIANAweb – GIS-Modul – weitere Werkzeuge

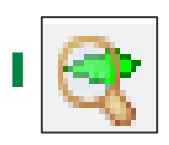

- FB oder (Gemarkungs)suche
- Platzhalter möglich
  - \* für beliebig viele, # für ein einzelnes Zeichen

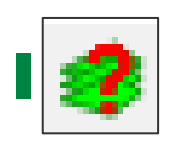

- Anzeige der Ebeneninformation
- Markierung per Kreuz
- Anzeige der Flächenwerte mit 4 NKS
- Eigene Schläge werden angezeigt

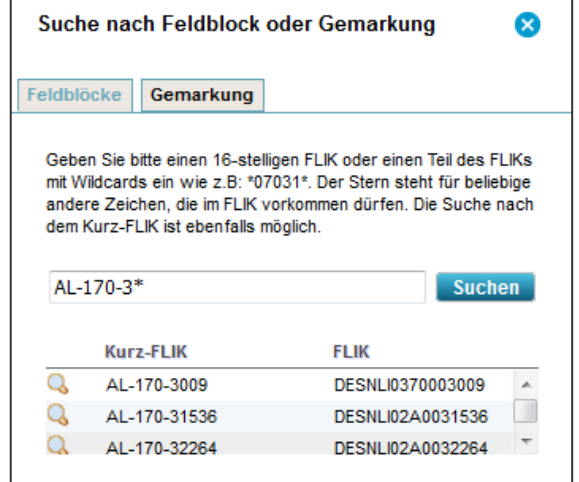

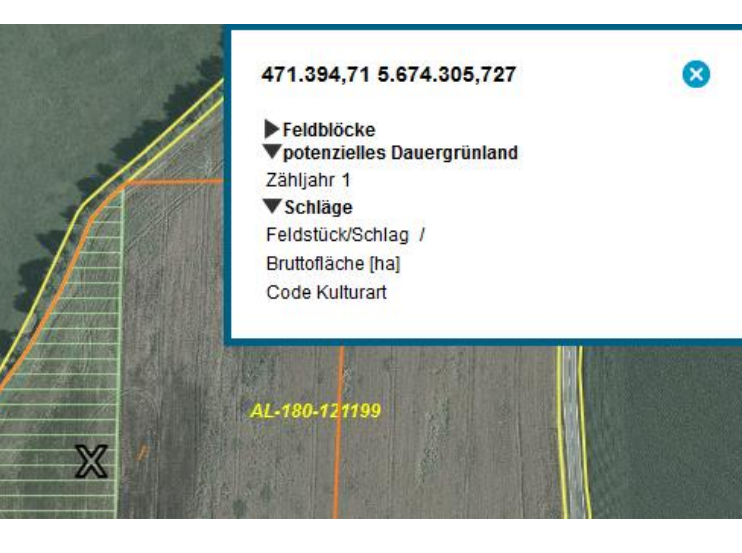

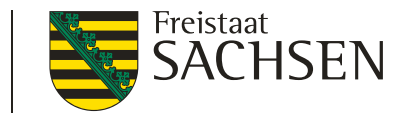

# DIANAweb – GIS-Modul – weitere Werkzeuge

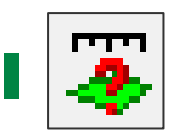

Anzeige der Flächengröße der ausgewählten Geometrie

Fläche wählen  $\rightarrow$  Werkzeug wählen

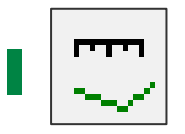

Strecke messen

Werkzeug

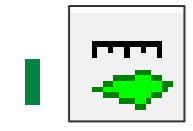

Fläche messen

l Werkzeug

dauerhafte Anzeige + Snapping der gemessenen Flächen und Strecken

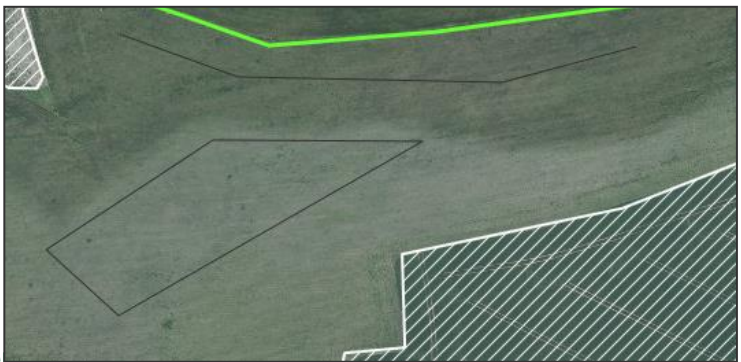

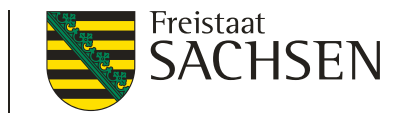

# DIANAweb – GIS-Modul – DGL und potDGL

# DGL

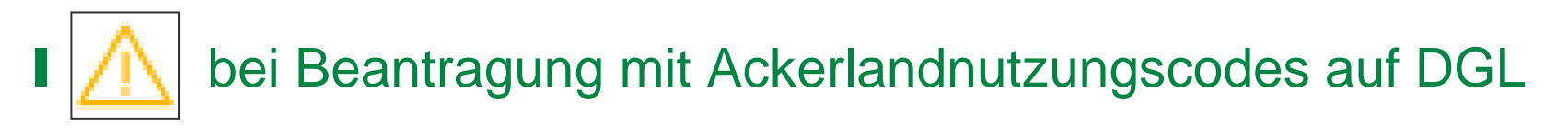

# potDGL

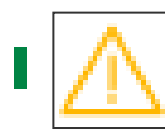

bei Beantragung mit NC 422; 424; 433; 591 und 859 auf PotDGL mit Zähljahr = 5 (außer wenn mit AUK oder EFA beantragt)

 Achtung! Hier kann neues Dauergrünland entstehen, weil einer der NCs [422 - Kleegras, 424 - Ackergras, 433 - Luzerne-Gras, 591 - Ackerland aus der Erzeugung genommen iSd. Art. 4 Abs. 1 Buchst. c) ii) VO 1307/2013, 859 - Hopfen vorübergehend stillgelegt (Gerüst steht noch)] im 6. Zähljahr auf dieser Fläche angemeldet wird. Dies ist dann der Fall, wenn zu dieser Fläche keine Beantragung AUK erfolgt bzw. diese Fläche nicht als ökologische Vorrangfläche angemeldet wird. 1/1

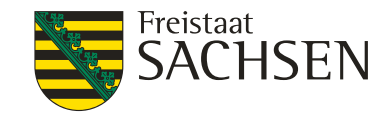

### DIANAweb – GIS-Modul – PreCheck

- Uberlappung mit Nachbarflächen ("on the fly")
  - gespeicherte Nachbarflächen sichtbar
  - Überlappung mit Nachbarfläche beim Digitalisieren

Keine Speicherung des StandesÜL nur für AS sichtbar

Speicherung des Standes

ÜL für AS und Nachbarn sichtbar

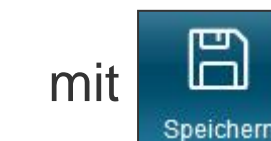

= Bereitstellung der Flächendaten für andere AS

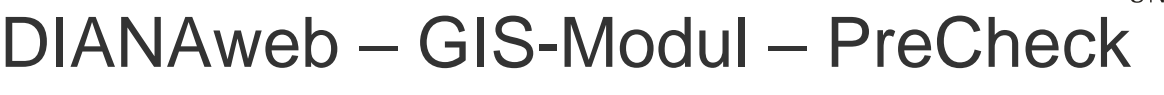

Anzeige Überlappung mit Nachbarflächen unter

Überlappung festgestellt: Die Geometrie der Parzelle LU-LU\_2018 überlappt sich mit einer Nachbarfläche um 0,3066 ha.

- Anzeige Überlappung mit Nachbarflächen im GIS
  - eigene Überlappung sofort bei digitalisieren sichtbar
    - Nachbar sieht Überlappung erst mit
  - Anzeige jeder einzelnen ÜL-Fläche + dazu gehörenden ÜL-Punkt
    - Überlappungsfläche Geometrie
    - Überlappungspunkt Informationen zum Nachbarn

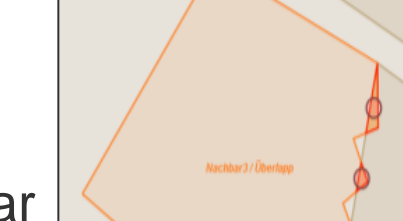

Meldungen

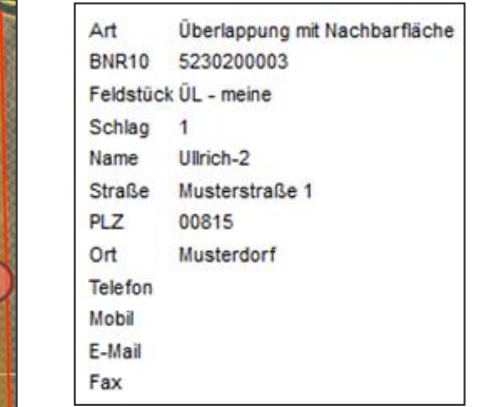

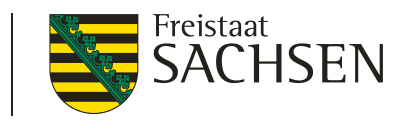

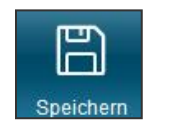

LANDESAMT FÜR UMWELT,

86 | 12.03.2019 LfULG, Förder- und Fachbildungszentrum Kamenz

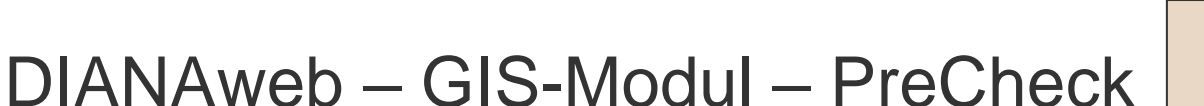

- Überlappungsbeseitigung
  - nur im GIS möglich
  - Löschen jeder einzelnen Überlappung möglich
    - 1. Auswahl der Überlappung
    - 2. Werkzeug
    - 3. Löschen bestätigen

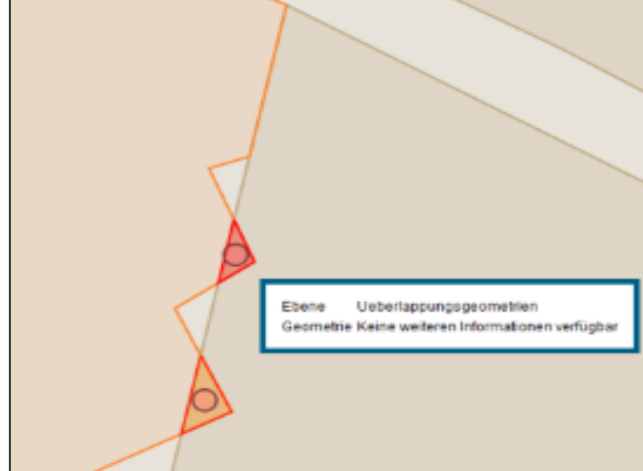

LANDESAMT FÜR UMWELT,

LANDWIRTSCHAFT UND GEOLOGIE

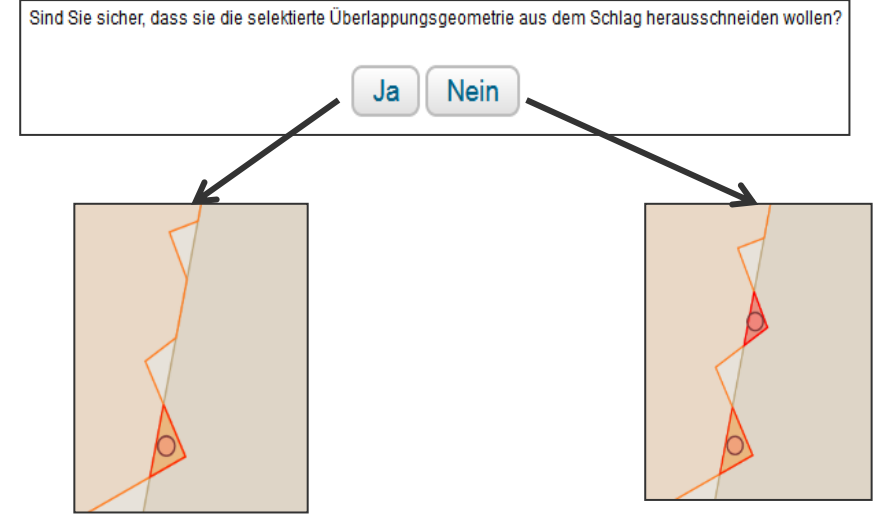

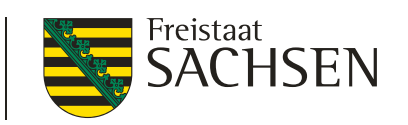

#### LANDESAMT FÜR UMWELT, LANDWIRTSCHAFT UND GEOLOGIE

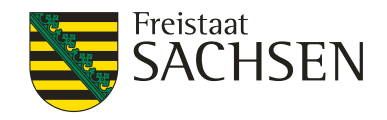

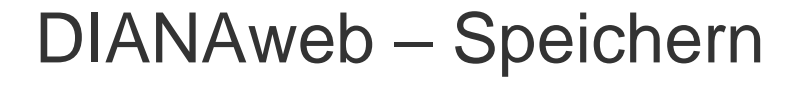

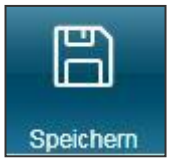

B

- Speicherung
  - 📔 manuelles Speichern über 🔤
  - automatische Speicherung alle 20 Minuten (mit Abfrage)
  - vor Druck/Abmeldung (mit Abfrage)
  - vor Einreichen (ohne Nachfrage)
- Daten werden auf zentralem Datenserver gespeichert
  - keine eigene Datensicherung notwendig
- Aktualisierung des Browser (F5) → alle nicht gespeicherten Daten sind weg

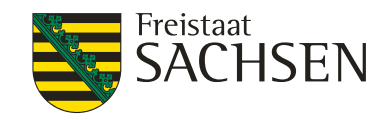

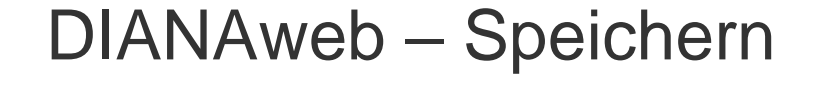

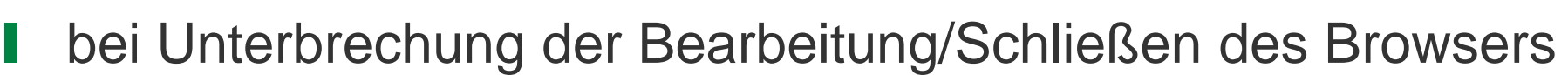

B

Speichern

immer Abmelden

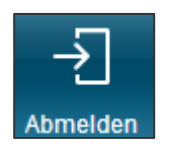

- Unterbrechung der Internetverbindung
  - Browser offen halten, speichern wenn Verbindung wieder da
- Schließen des Browsers ohne Abmeldung
  - Betrieb ist für 4 Stunden (in produktiv) gesperrt
  - Entsperrung über Hotline möglich

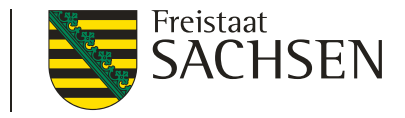

### DIANAweb – Speichern/Browser aktualisieren

# Speichern *≠* Antragsabgabe

- Sichtbare Daten stellen nur den Zwischenstand dar!
- Erst mit Einreichung des Antrags + Abgabe des DBS im FBZ/ISS ist Antrag/Antragsänderung wirksam!

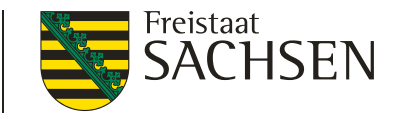

# DIANAweb – Speichern/Datensicherung

- Datensicherung
  - Download der GIS-Daten über "Export ausgewählter Schläge" möglich (inkl. tabellarisches FV)
  - Flächenverzeichnis + Anlage EFA auch in Excel exportierbar

| Spe<br>GIS | eichem Druck<br>S (1) Anlage KUP | en Einreich<br>(1) Flächenverz | en Histori<br>eichnis (1) Si | IE Flächen<br>Re GIS<br>ammelantrag (1) | verzeichnis       | niv/FEA nach Excel exportieren       | Voria | resda | ten be | eim nă | chster | n Start | erneu | ıt lade | n? 🗌 | Ullrich-5, Test-5, God<br>5220800004<br>276144720000023 | Jeharot_R34_2015, Martha | Abmelden   |
|------------|----------------------------------|--------------------------------|------------------------------|-----------------------------------------|-------------------|--------------------------------------|-------|-------|--------|--------|--------|---------|-------|---------|------|---------------------------------------------------------|--------------------------|------------|
|            | Feldblock-Bezeichnu              | ng Feldstück                   | Schlag                       | FLIK                                    | Bruttofläche [ha] | Code für Kulturart/<br>aus Anlage NC | 000   | 471   | Bea    | ntragu | ng von |         | . ODI | VA      | Hanf | Hanfsorte                                               | Zusätzliches Merkmal     | EFA-Fläche |
|            | AL-140-4529                      | VJ_SC_1                        | 1                            | DESNLI0390004529                        | 9,6863            | 145 - Sommermenggetreide ohne Weiz   |       |       |        |        |        |         |       |         |      |                                                         |                          |            |
|            | AL-130-4576                      | Test                           | 1                            | DESNLI0360004576                        | 25,4658           | 115 - Winterweichweizen              |       |       |        | . 🗆    |        |         |       |         |      |                                                         |                          |            |
|            | AL-130-4576                      | Test                           | 2                            | DESNLI0360004576                        | 44,1490           | 171 - Mais (ohne Silomais)           |       |       |        |        |        |         |       |         |      |                                                         | EFA                      |            |
|            | AL-130-4576                      | Test                           | 3                            | DESNLI0360004576                        | 69,8274           | 171 - Mais (ohne Silomais)           |       |       |        | . 🗆    |        |         |       |         |      |                                                         |                          |            |
|            | AL-130-4576                      | Test                           | 4                            | DESNLI0360004576                        | 45,4535           | 171 - Mais (ohne Silomais)           |       |       |        | . 🗆    |        |         |       |         |      |                                                         |                          |            |
|            | AL-130-4576                      | Test                           | 4                            | DESNLI0360004576                        | 18,7115           | 171 - Mais (ohne Silomais)           |       |       |        |        |        |         |       |         |      |                                                         |                          |            |
|            | AL-130-4576                      | Test                           | 5                            | DESNLI0360004576                        | 3,0494            | 171 - Mais (ohne Silomais)           |       |       |        | . 🗆    |        |         |       |         |      |                                                         |                          |            |
|            | AL-130-4576                      | Test                           | 6                            | DESNLI0360004576                        | 49,8034           | 171 - Mais (ohne Silomais)           |       |       |        | . 🗆    |        |         |       |         |      |                                                         |                          |            |

LANDESAMT FÜR UMWELT, LANDWIRTSCHAFT UND GEOLOGIE

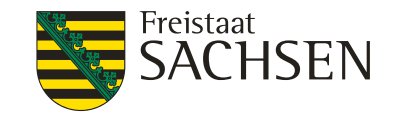

### Flächenverzeichnis in Excel exportiert

| Flächenv | erzeichnis            |            |            |             |      |      |      |      |      |      |          |                      |          |           |           |                |          |        | ΑL  |
|----------|-----------------------|------------|------------|-------------|------|------|------|------|------|------|----------|----------------------|----------|-----------|-----------|----------------|----------|--------|-----|
| Bundesla | r Kurz-FLIK Feldstück | Schlag     | Bruttofläc | Nutzungs    | BPR  | OEW  | LU   | AUK  | TWN  | ÖBL  | Vorankün | Hanf als Z Hanfsorte | Merkmale | EFA-Fläch | Agrarzone | CC Wind        | CC Wasse | Nitrat | Bri |
| Sachsen  | AL-12A-11 miscanthu   | . brache   | 1,3872     | 591 - Acke  | e ja | nein | nein | nein | nein | nein | nein     | nein                 | EFA      | ja        | o (       | 0              | 0        | N      | L   |
| Sachsen  | GL-158-12 Test4       | А          | 2,7525     | 452 - Mäh   | i ja | nein | nein | ja   | nein | nein | nein     | nein                 |          | nein      | 0         | ט <sup>י</sup> | 0        | N      |     |
| Sachsen  | HO-155-11Hopfen       | 0          | 12,1044    | 858 - Bitte | e ja | nein | nein | nein | nein | nein | nein     | nein                 |          | nein      | o (       | 0              | 0        | N      |     |
| Sachsen  | AL-187-292862         |            | 1,5062     | 424 - Acke  | e ja | nein | nein | nein | nein | nein |          | nein                 |          | nein      | o õ       | ס '            | 0        | N      |     |
| Sachsen  | AL-076-19 Test-AZL2   | 1          | 0,3002     | 595 - Bier  | ja   | nein | nein | nein | nein | nein | nein     | nein                 | EFA      | ja        | 3         | D              | 0        | N      | L   |
| Sachsen  | AL-073-10 Test-AZL    | 1          | 7,6878     | 131 - Win   | t ja | nein | nein | nein | nein | nein | nein     | nein                 | EFA      | ja        | 3         | D              | 0        | N      |     |
| Sachsen  | AL-175-29 muder       | 1          | 6,2246     | 131 - Win   | t ja | nein | nein | nein | nein | nein | nein     | nein                 | EFA      | nein      | 4         | D              | 0        | N      |     |
| Sachsen  | AL-153-12 Test3       | A - EFA-LE | 3,7489     | 115 - Win   | t ja | nein | nein | nein | nein | nein | nein     | nein                 | EFA      | nein      | 0         | D              | 0        | N      |     |
| Sachsen  | AL-076-19 Test-AZL2   | 0          | 0,8289     | 142 - Win   | t ja | nein | nein | nein | nein | nein | nein     | nein                 | EFA      | nein      | 3         | 5              | 0        | N      |     |
| Sachsen  | GL-158-12 Test4       | B - AUK    | 0,7373     | 492 - Dau   | e ja | nein | nein | ja   | nein | nein | nein     | nein                 |          | nein      | o (       | D              | 0        | N      |     |
| Sachsen  | GL-158-12 Test4       | B_AUK2     | 0,3462     | 492 - Dau   | e ja | nein | nein | ja   | nein | nein | nein     | nein                 |          | nein      | o o       | 5              | 0        | N      |     |
| Sachsen  | AL-175-29 muder       | 2          | 0,3991     | 591 - Acke  | e ja | nein | nein | nein | nein | nein | nein     | nein                 | EFA      | ja        | 4 (       | D              | 0        | N      |     |
| Sachsen  | AL-175-29 muder       | 11         | 4,7566     | 131 - Win   | t ja | nein | nein | ja   | nein | nein | nein     | nein                 | BBS      | nein      | 4         | 0              | 0        | N      |     |
| Sachsen  | AL-154-12 Test1       | AUK1       | 36,1445    | 115 - Win   | t ja | nein | nein | ja   | nein | nein | nein     | nein                 |          | nein      | 0         | D              | 0        | N      |     |
| Sachsen  | AL-12A-11 miscanthu   | rad        | 10,9083    | 852 - Chir  | ja   | nein | nein | nein | nein | nein | nein     | nein                 | EFA      | ja        | 0         | 0              | 0        | N      | Г   |
| Sachsen  | HO-155-11Hopfen       | 1          | 0,6479     | 859 - Hop   | fja  | nein | nein | nein | nein | nein | nein     | nein                 |          | nein      | 0         | D              | 0        | N      |     |
| Sachsen  | AL-154-12 Test1       | AUK2       | 27,426     | 115 - Win   | t ja | nein | nein | ja   | nein | nein | nein     | nein                 |          | nein      | 0         | 0              | 0        | N      |     |
|          |                       |            |            |             |      |      |      |      |      |      |          |                      |          |           |           |                |          |        | £   |

Anzeige weiterer Informationen, z.B AZL (Agrarzone 1 -3), Nitrat (J – Ja, N – Nein), Erosionsgefährdung Wind, Erosionsgefährdung Wasser

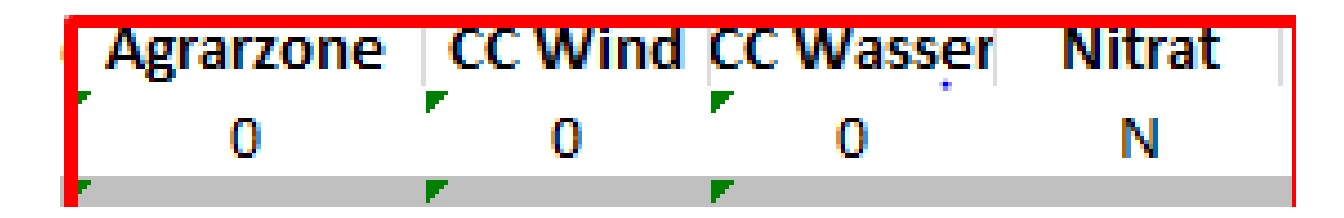

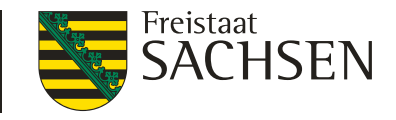

# DIANAweb - Druck

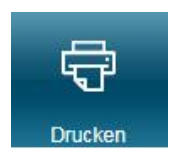

- alle aufrufbaren Dokumente können gedruckt werden
- Ausdruck einzelner Formulare oder aus dem GIS
  - Dokument wählen/anzeigen lassen
  - Button "Drucken" wählen
  - Erstellung einer PDF

nach Antragsabgabe – Ausdruck aller Antragsdokumente möglich

Antragsabgabe: DBS auszudrucken, unterschreiben und im FBZ/ISS abgeben

#### LANDESAMT FÜR UMWELT, LANDWIRTSCHAFT UND GEOLOGIE

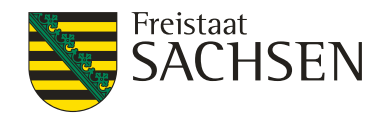

DIANAweb – Einreichen

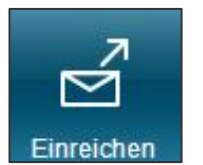

- Einreichung des Antrags
  - in mehreren Schritten
- Exportmöglichkeiten
  - 1. Export Amt
  - 2. Export ausgewählter Schläge
  - 3. Export Vorankündigung

| Einreichen                     |                              |        |  |  |  |  |  |
|--------------------------------|------------------------------|--------|--|--|--|--|--|
| <b>Zurück</b>                  | Schritt 1 von 7              | Weiter |  |  |  |  |  |
| <ul> <li>Einreichen</li> </ul> |                              |        |  |  |  |  |  |
| Export-Art                     |                              |        |  |  |  |  |  |
| Schläge für                    | Schläge für Export auswählen |        |  |  |  |  |  |
| Erklärungen                    |                              |        |  |  |  |  |  |
| Kontrolle                      |                              |        |  |  |  |  |  |
| Dokumente                      | absenden                     |        |  |  |  |  |  |
| Einreichbest                   | ätigung                      |        |  |  |  |  |  |

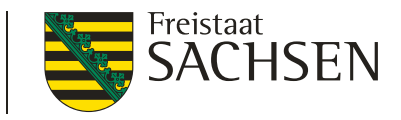

# DIANAweb – Einreichen - Export ausgewählter Schläge

- Auswahl der zu exportierenden Schläge
  - manuell oder per Filter
- Erzeugung einer ZIP-Datei
  - Speicherung auf eigenem PC
- Inhalt der ZIP-Datei
  - Schläge + EFA als Shape und xml
  - alle weiteren Dokumente (Sammelantrag, FV,...) in xml-Format
  - Infoblatt (DBS ...)

| Auswahl                                             | Feldstück                         | Schlag                             | Fläche                          | Mutaura                             | 7           |              |
|-----------------------------------------------------|-----------------------------------|------------------------------------|---------------------------------|-------------------------------------|-------------|--------------|
|                                                     |                                   |                                    | riacito                         | Nutzungsc                           | Zwecke      | Merkmale     |
|                                                     | 1                                 | EFA-LE                             | 77.8727                         | 210 -<br>Körnererbs                 | BPR         | EFA          |
|                                                     | ÜL                                | Test                               | 9.0287                          | 311 -<br>Winterraps                 | BPR         |              |
| ser Ansicht können                                  | 1 Sie einen Filte                 | er einstellen, n                   | ach dessen Kr                   | iterien die Schläg                  | e vorausgew | ählt werden. |
| n Sie einen Filter in<br>cken Sie anschließ         | n der Auswahl<br>Bend auf 'Filter | n', um die ents                    | hen bei Bedarf<br>sprechenden S | weitere Angabe<br>chläge zu selekti | n<br>eren.  |              |
| n Sie einen Filter in<br>oken Sie anschließ         | n der Auswahl<br>Send auf 'Filter | lliste aus, mac<br>n', um die ents | hen bei Bedart<br>sprechenden S | weitere Angabe<br>chläge zu selekti | n<br>eren.  |              |
| n Sie einen Filter in<br>cken Sie anschließ<br>land | n der Auswahl<br>Send auf 'Filter | iliste aus, mac<br>n', um die ents | hen bei Bedart<br>sprechenden S | weitere Angabe<br>chläge zu selekti | n<br>eren.  |              |

Filtern Abbrechen

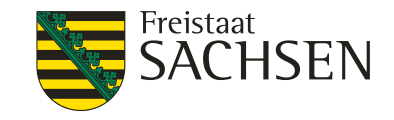

### DIANAweb – Historisierung

- exportierte Anträge als PDF <u>keine</u> Bearbeitungsstände!
- Auflistung der Anträge nach Datum und Uhrzeit
- Aufruf durch Auswahl
- Datenbegleitschein oder gesamten Antrag als PDF

| ngereichte Dokumente              | 8                    |
|-----------------------------------|----------------------|
| Antrag vom 16.01.2019 (13:48) Uhr |                      |
| Antrag vom 16.01.2019 (14:16) Uhr |                      |
| Datenbegleitschein anzeigen       | Antrags-PDF anzeigen |

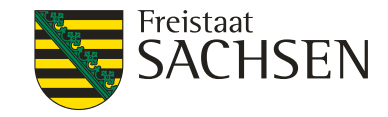

### DIANAweb – Hilfe

Anleitungen/Hilfen/Tipps und Tricks

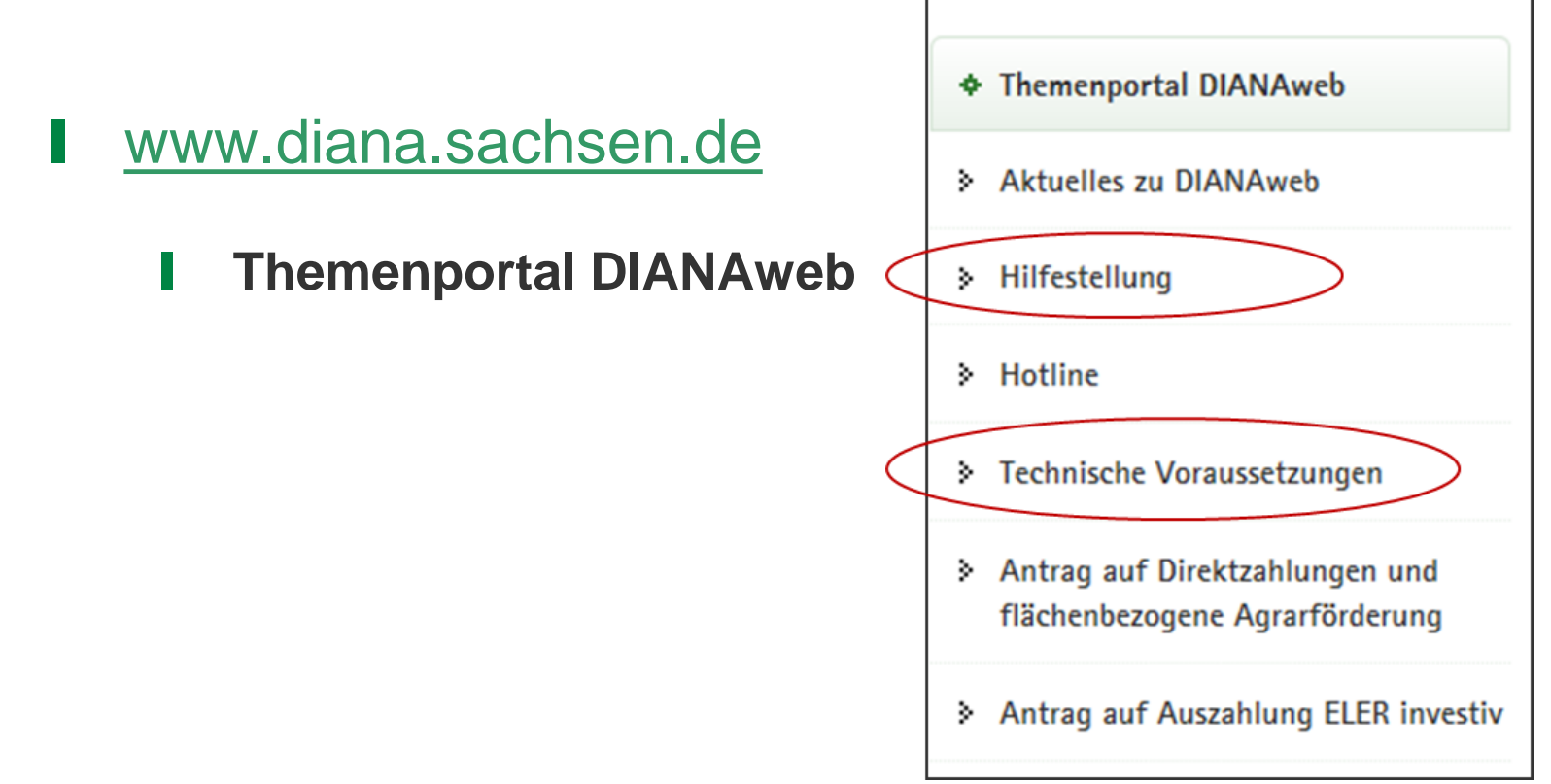

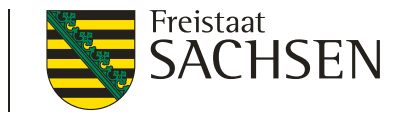

# **DIANAweb** - Hilfe

- Bei technischen Problemen  $\rightarrow$  Hotline Firma deg
  - Telefon 0395 5630-105
  - Mo Fr 8:00 20:00 Uhr, Sa 8:00 16:00 Uhr, nicht an gesetzl. Feiertagen
  - E-Mail: hotline\_sn.profil-inet@data-experts.de
- I fachliche Fragen → zuständiges FBZ
  - Frau Rolle 03578 337452
  - Herr Kohls 03578 337490

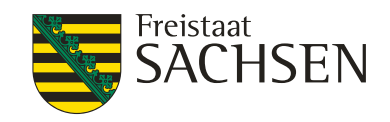

DIANAweb – Hilfe

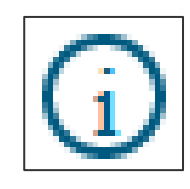

# TAN-Verfahren

- 1. Aufruf des Informationsfensters
- 2. Auswahl Support
- 3. Einsichtnahme freigeben  $\rightarrow$  TAN wird erzeugt
- 4. BNR10/BNR15 + TAN telefonisch weitergeben
- Mitarbeiter Einwahl über BNR10/BNR15 + TAN
  - ZID-PIN = tan:xxxxx
- Mitarbeiter erhält lesenden Zugriff

| Ullrich-12, immer mal anders                            |
|---------------------------------------------------------|
| 628                                                     |
| 276                                                     |
|                                                         |
| rd bereits bearbeitet - Sie haben nur lesenden Zugriff! |

OK

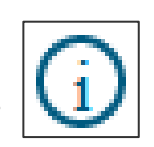

Der Betrieb 276144720000089 w

LANDESAMT FÜR UMWELT, LANDWIRTSCHAFT UND GEOLOGIE

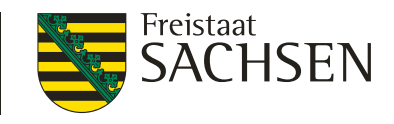

### Termine

| 15.05.2019 | Letzter Antragstermin                                                   |                                                                                                    |
|------------|-------------------------------------------------------------------------|----------------------------------------------------------------------------------------------------|
| 31.05.2019 | Letzter<br>Antragsänderungstermin                                       | Änderung sowie Hinzufügen<br>einzelner Schläge sowie<br>Geometrieanpassungen zulässig                                                                                 |
| 11.06.2019 | Antragsfristende/<br>Antragsänderungsfristende<br>(Verspätungsrelevant) | Änderung sowie Hinzufügen<br>einzelner Schläge zulässig jedoch<br>mit Abzug 1% je Kalendertag, <b>keine</b><br><b>Geometrieverschiebungen mehr</b><br><b>zulässig</b> |
| 21.06.2019 | letzter Tag für die Änderung des Antrags nach PreCheck                  | Auflösung der vorhandenen<br>Überlappungen, <b>nur noch Abzug</b><br><b>möglich</b>                                                                                   |

# Viel Erfolg bei der Antragstellung!

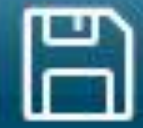

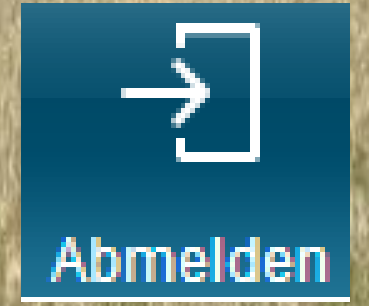

Speichern